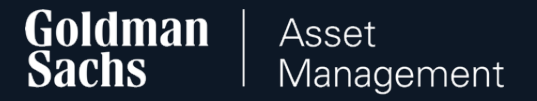

# Manual: GS TFI24 Transaction Service

# for Participants of Employee Capital Plans (PPK)

July 2025

#### Table of Contents

Logging in to the GS TFI24 transaction service (slide 3)

How to submit orders in the transaction service (slide 6)

Mobile app (slide 67)

Contact <u>(slide 69)</u>

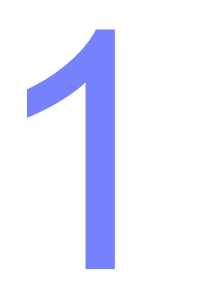

# Logging in to the GS TFI24 transaction service

# Logging in to GS TFI24

#### Go to https://gstfi24.pl and log in to the website using your login details:

- Participant Number your individual, eight-digit Customer number, which you will find in your mailbox or in the welcome letter,
- First login password the password you received via SMS or in a letter sent to your correspondence address.

# How you receive Participant Number and first login password

How this information is provided depends on the information your employer has provided us with. If we have not received your e-mail address and/or mobile phone number, you will find your login details in the letters sent to your correspondence address.

If you receive data by post, remember to complete your details after logging in (including your mobile phone number!).

#### Once you have logged in

Change the first login password to your individual one. However, keep your first login password. You will need it when contacting the hotline.

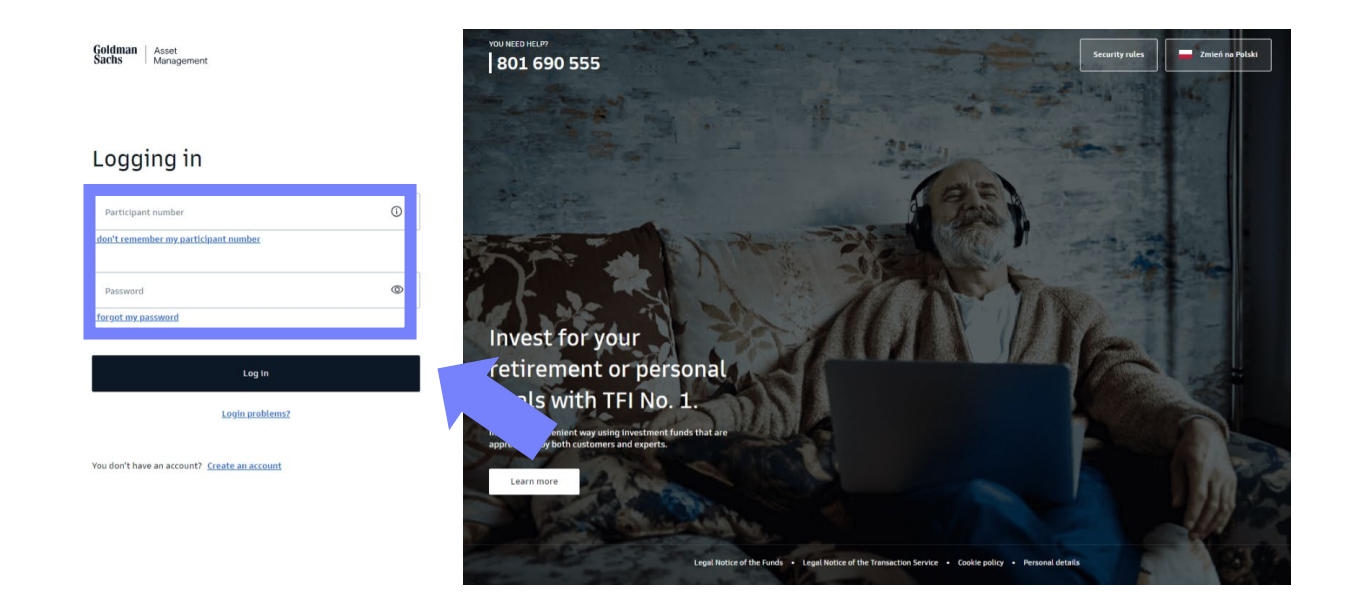

#### How to reset your password

#### Can't find your first login password or Participant Number?

If you have lost or deleted your password for the first login or forgot your Participant Number, please contact our hotline.

#### How to reset your password

If you have forgotten your login password or your account has been locked after you have repeatedly entered the wrong password, use the "I forgot my password" option. Complete your details and ID number.

After successful data verification, you will receive a message with a one-time password, thanks to which you will unlock access or reset your password. You will receive a message on the phone number provided during registration.

#### ← Back

#### Password reset

After successful verification of your details, we will send you a message with one-time password to reset your password.

#### I want to reset my password by phone

| Participant number                              |
|-------------------------------------------------|
| I don't remember my participant number          |
| PESEL number                                    |
| I do not have a PESEL number                    |
| Mother's maiden name                            |
| Unavailable option for PPE, PPK and PPI clients |
| ID card                                         |
| ID card                                         |
| Passport                                        |
| Next                                            |

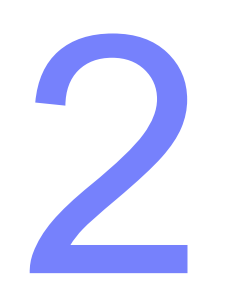

# How to submit orders in the transaction service

#### Orders to submit in GS TFI24 transaction service:

- 1. Change of personal details (slide 8)
- 2. Change of contact details (slide 13)
- 3. Change of bank account number (slide 17)
- 4. Add / Change beneficiaries (slide 22)
- 5. Add / Change additional contribution (slide 26)
- 6. Investment changes change in allocation of payments and funds (slide 31)
- 7. Payout (slide 41)
- 8. Return (slide 47)
- 9. Transfer payout (slide 52)
- 10. Resumption of contributions to the PPK (slide 57)
- 11. Resignation from contributing to the PPK (slide 62)

#### 1. Choose Personal data and product settings from the top drop-down list.

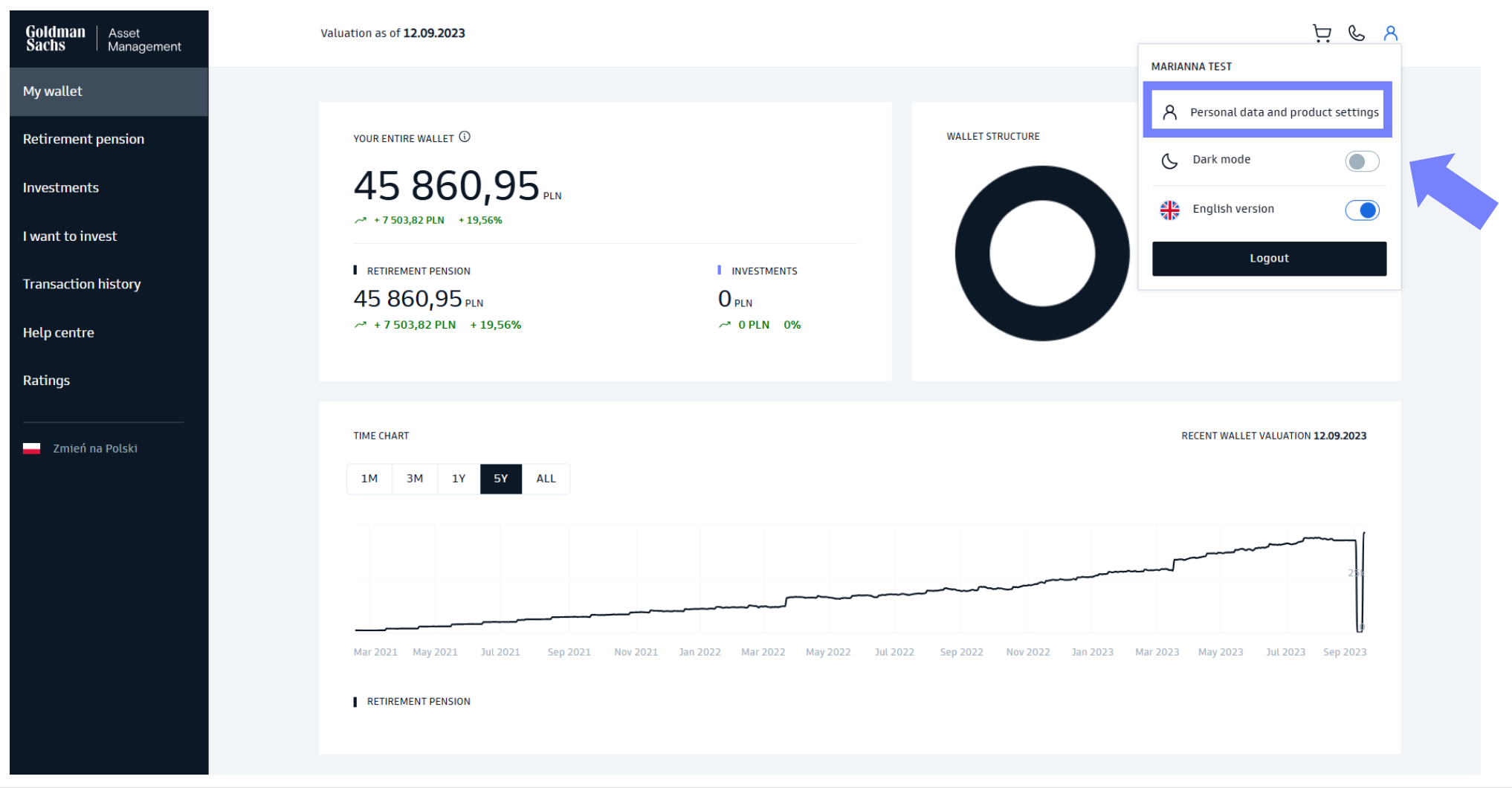

#### 2. Choose **Manage** in the PPK section.

| Goldman Asset<br>Sachs Manageme | nt                                                                                |                                              |                                |                                | ہ ی ظ |
|---------------------------------|-----------------------------------------------------------------------------------|----------------------------------------------|--------------------------------|--------------------------------|-------|
|                                 | ← Back<br>Hello, MARIANNA<br>Here you can change the data you entered during regi | stration.                                    |                                |                                |       |
|                                 | Product settings<br>Manage your data on individual products. Select the p         | product which data you want to view or edit. |                                |                                |       |
|                                 | Investment funds, IKE,<br>IKZE                                                    | PPE                                          | PPI                            | РРК                            |       |
|                                 | PARTICIPANT NUMBER<br>67119026                                                    | PARTICIPANT NUMBER<br>99313418               | PARTICIPANT NUMBER<br>99020822 | PARTICIPANT NUMBER<br>99324373 |       |
|                                 | Manage >                                                                          | Manage >                                     | Manage >                       | Manage >                       |       |
|                                 |                                                                                   |                                              |                                |                                |       |

3. In **User details** you can change your last name.

| Oliek on <b>Edit</b>                                         | User details            |      |
|--------------------------------------------------------------|-------------------------|------|
| <ul><li>Click off Edit</li><li>Change your details</li></ul> | Full name MARIANNA TEST | Edit |
| Click on Save                                                | Contact details         | · ·  |
| User details                                                 |                         |      |
|                                                              |                         |      |
| Name * You cann                                              | ot edit the names       |      |
| Middle name                                                  |                         |      |
| Surname<br>TEST                                              |                         |      |
|                                                              | Cancel                  |      |

- 4. In **Documents** you can update your ID.
  - Click on Edit
  - Change the type, number and series of your ID
  - Click on **Save**

| Documents     | S      | ^         |
|---------------|--------|-----------|
| PESEL number  | *****  | Show      |
| Date of birth | *****  | Show      |
| Sex           | Female |           |
| ID type       | *****  | Show Edit |
| Citizenship   | ****** | Show      |

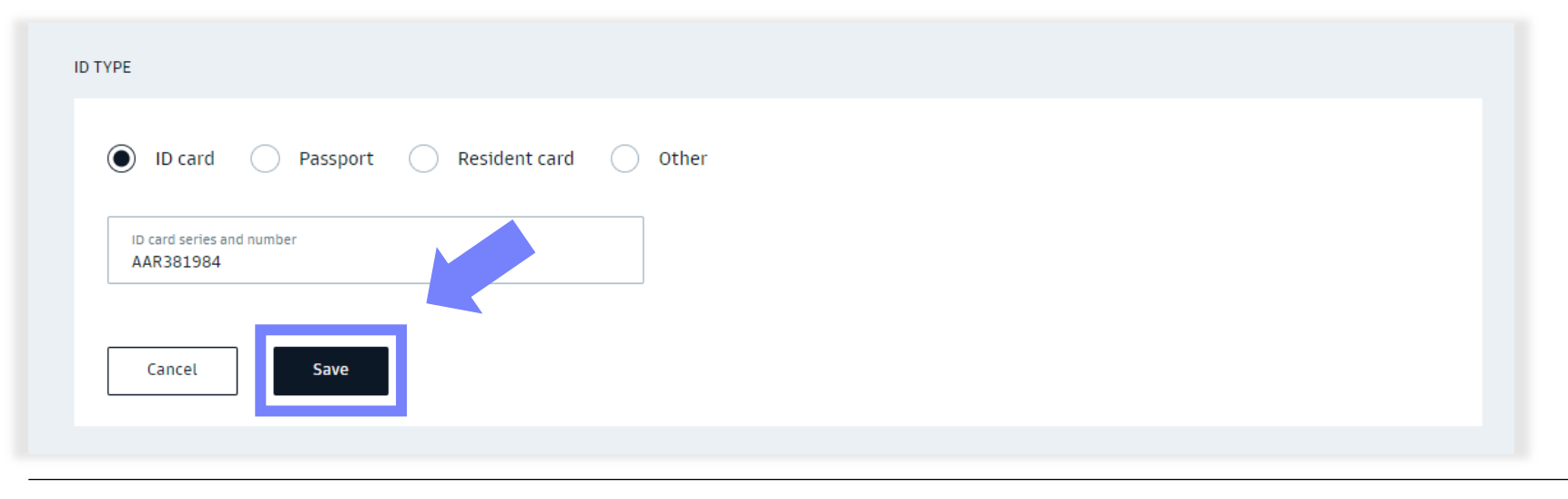

#### 1. Choose **Personal data and product settings** from the top drop-down list.

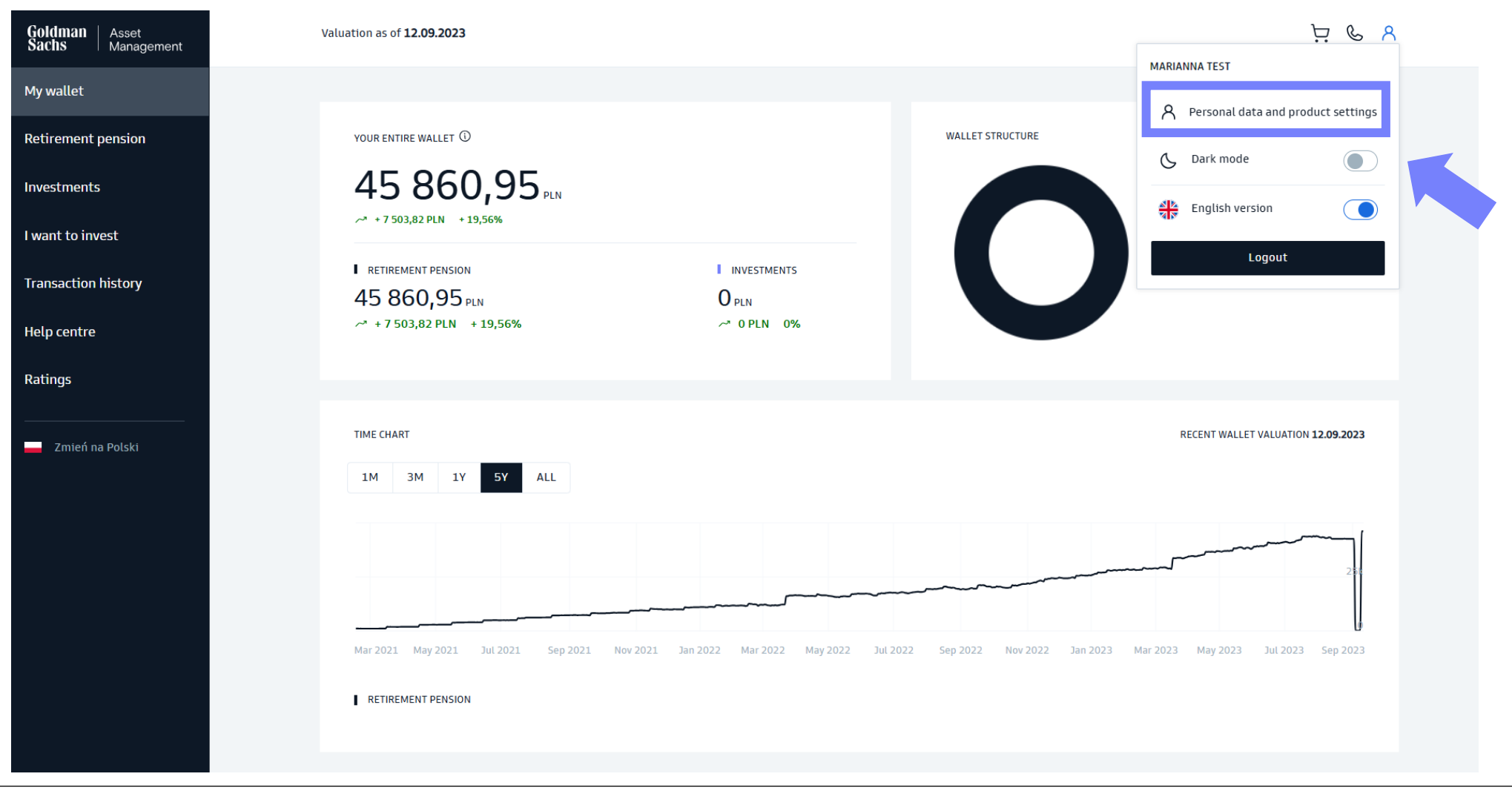

#### 2. Choose **Manage** in the PPK section.

| Goldman Asset<br>Sachs Manageme | ent                                                                              |                                              |                                |                                | Ϋ¢Υ |
|---------------------------------|----------------------------------------------------------------------------------|----------------------------------------------|--------------------------------|--------------------------------|-----|
|                                 | ← Back<br>Hello, MARIANNA<br>Here you can change the data you entered during reg | istration.                                   |                                |                                |     |
|                                 | Product settings<br>Manage your data on individual products. Select the          | product which data you want to view or edit. |                                |                                |     |
|                                 | Investment funds, IKE,<br>IKZE                                                   | PPE                                          | PPI                            | РРК                            |     |
|                                 | PARTICIPANT NUMBER<br>67119026                                                   | participant number<br>99313418               | participant number<br>99020822 | PARTICIPANT NUMBER<br>99324373 |     |
|                                 | Manage >                                                                         | Manage >                                     | Manage >                       | Manage >                       |     |
|                                 |                                                                                  |                                              |                                |                                |     |

- 3. In **Contact details** section you may change you **address of residence, mailing address, e-mail address and mobile phone number**.
  - Click on Edit
  - Change your data
  - Click on Save

If your **corporate details** (e-mail address and mobile phone number) are assigned to the PPK account, change them to **private** ones. If you change jobs, your access to the GSTFI24 transactional service will be active all the time, as long as you have at least one product with a minimum deposit.

After completing or changing the data, you will receive an order **confirmation** from us.

| Contact deta         | ails   |             | ^           |
|----------------------|--------|-------------|-------------|
| Address of residence | ****** | <u>Show</u> | <u>Edit</u> |
| Mailing address      | ****** | <u>Show</u> | <u>Edit</u> |
| Email address        | ****** | <u>Show</u> | <u>Edit</u> |
| Mobile phone         | ****** | <u>Show</u> | <u>Edit</u> |

#### 1. Choose Personal data and product settings from the top drop-down list.

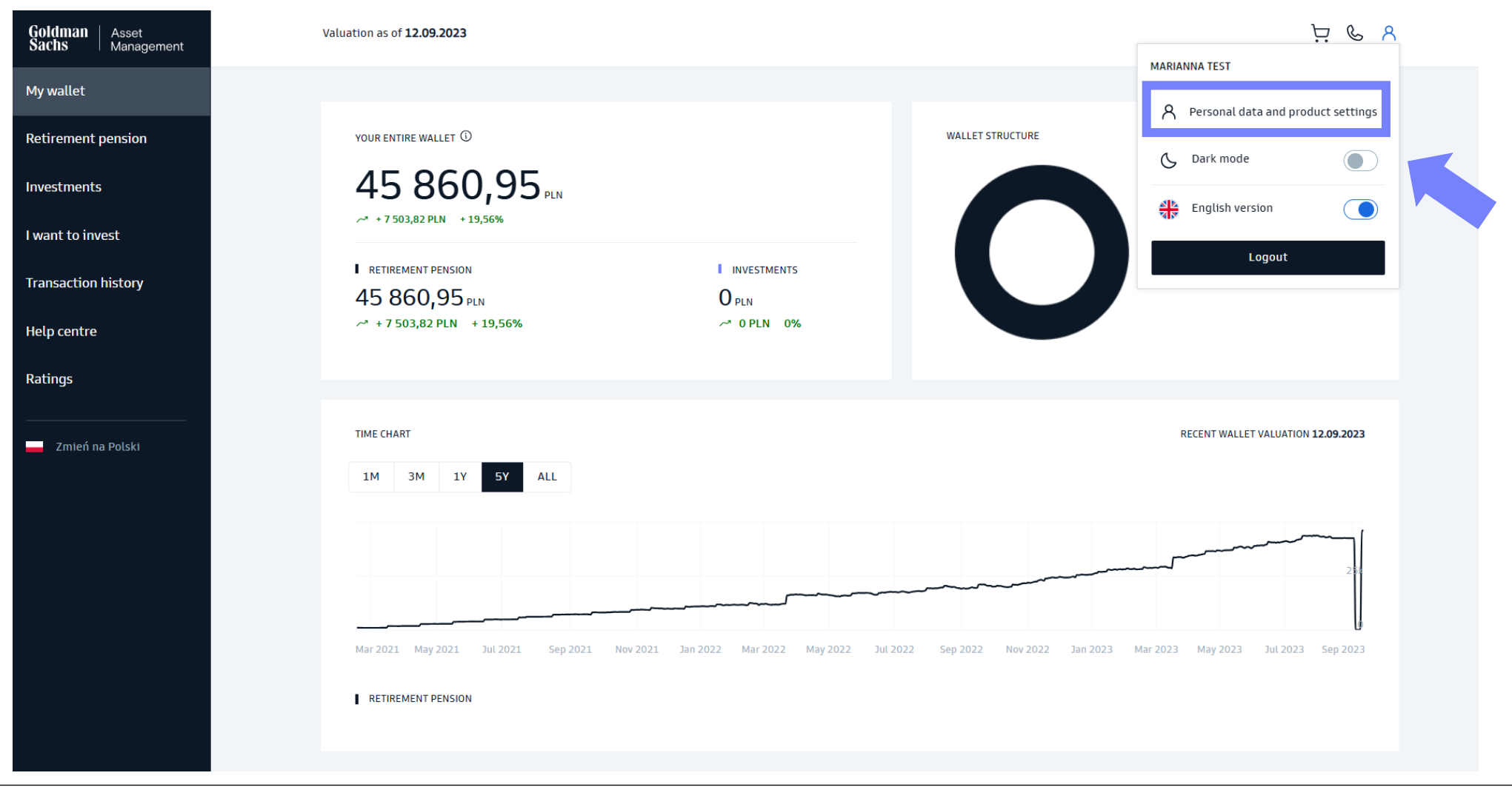

#### 2. Choose **Manage** in the PPK section.

| Goldman Asset<br>Sachs Managemer | nt                                                                                |                                             |                                |                                | Ч Я Щ |
|----------------------------------|-----------------------------------------------------------------------------------|---------------------------------------------|--------------------------------|--------------------------------|-------|
|                                  | ← Back<br>Hello, MARIANNA<br>Here you can change the data you entered during regi | stration.                                   |                                |                                |       |
|                                  | Product settings<br>Manage your data on individual products. Select the p         | roduct which data you want to view or edit. |                                |                                |       |
|                                  | Investment funds, IKE,<br>IKZE                                                    | PPE                                         | PPI                            | РРК                            |       |
|                                  | participant number<br>67119026                                                    | participant number<br>99313418              | PARTICIPANT NUMBER<br>99020822 | PARTICIPANT NUMBER<br>99324373 |       |
|                                  | Manage >                                                                          | Manage >                                    | Manage >                       | Manage >                       |       |
|                                  |                                                                                   |                                             |                                |                                |       |

#### 3. In **Bank account** section choose **Edit**.

| Goldman Asset<br>Management                               | Account settings                               | PARTICIPANT NUMBER<br>99324373 |
|-----------------------------------------------------------|------------------------------------------------|--------------------------------|
| Investment funds, IKE,<br>IKZE                            | User details                                   |                                |
| PPE<br>PPI                                                | Full name MARIANNA TEST                        | Edit                           |
| РРК                                                       | Contact details                                | v                              |
| PRIVACY AND LOGIN SETTINGS Change password Mobile devices | Documents                                      | v                              |
| Zmień na Polski                                           | Bank account                                   | ^                              |
|                                                           | Bank account number 43255059954491304097948498 | <u>Edit</u>                    |
|                                                           | Bank name test                                 |                                |
|                                                           | Currency PLN                                   |                                |

- 4. Enter the bank account number and the name of the bank.
- 5. Confirm the order with **SMS code**. Then we will ask you to make a **verification transfer**. Details regarding the further procedure are sent to the e-mail address indicated by the Participant.

| new bank account |
|------------------|
| new bank account |
| member that you  |
|                  |
|                  |
|                  |

How to submit orders in the transaction service

# Add / Change Beneficiaries

#### Add / Change Beneficiaries

#### 1. Choose **Personal data and product settings** from the top drop-down list.

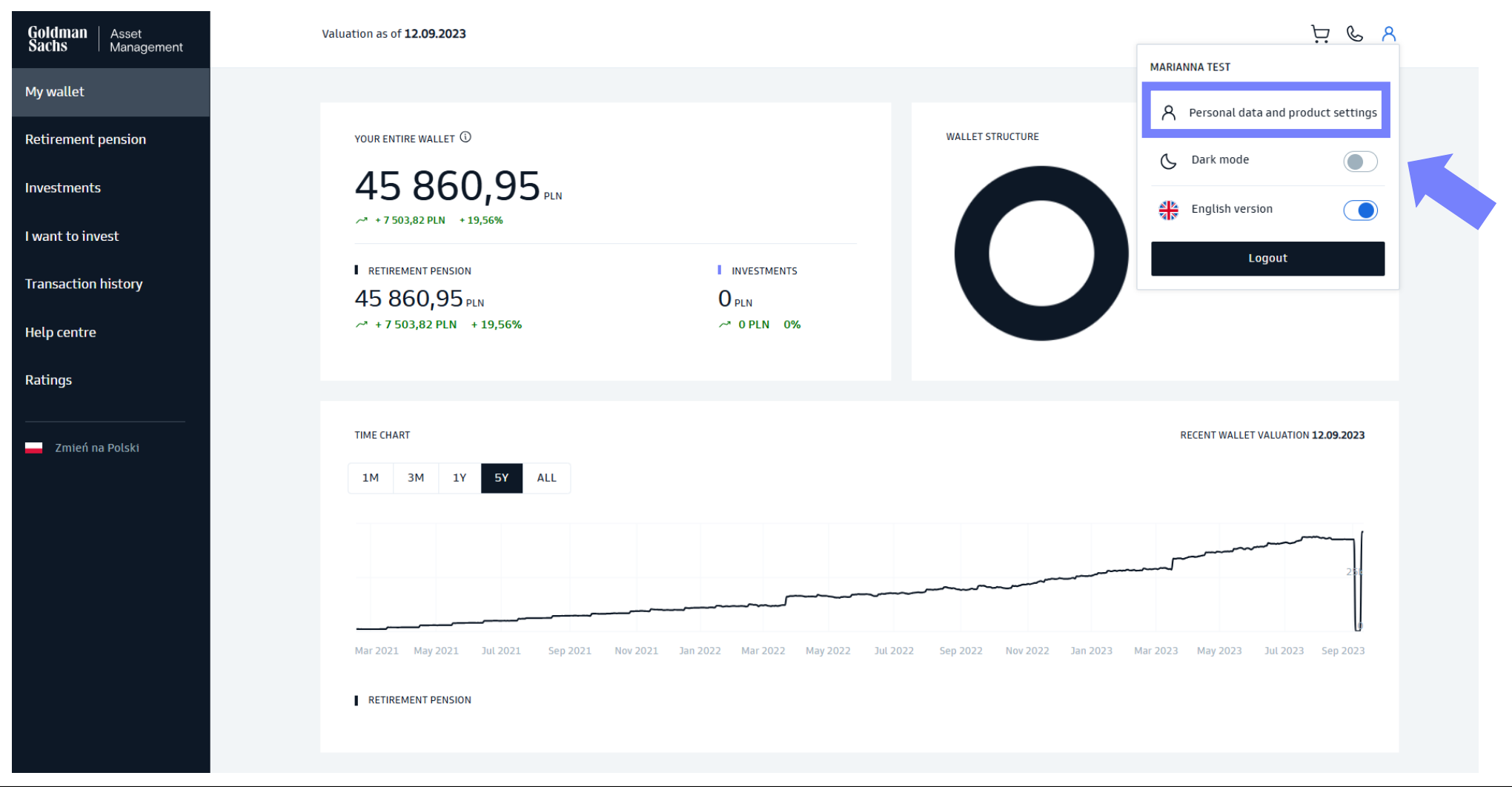

#### Add / Change Beneficiaries

#### 2. Choose **Manage** in the PPK section.

| Goldman Asset<br>Sachs Manageme | nt                                                                                |                                             |                                |                                | ہ ی ظ |
|---------------------------------|-----------------------------------------------------------------------------------|---------------------------------------------|--------------------------------|--------------------------------|-------|
|                                 | ← Back<br>Hello, MARIANNA<br>Here you can change the data you entered during regi | stration.                                   |                                |                                |       |
|                                 | <b>Product settings</b><br>Manage your data on individual products. Select the p  | roduct which data you want to view or edit. |                                |                                |       |
|                                 | Investment funds, IKE,<br>IKZE                                                    | PPE                                         | PPI                            | РРК                            |       |
|                                 | PARTICIPANT NUMBER<br>67119026                                                    | participant number<br>99313418              | PARTICIPANT NUMBER<br>99020822 | PARTICIPANT NUMBER<br>99324373 |       |
|                                 | Manage >                                                                          | Manage >                                    | Manage >                       | Manage >                       |       |
|                                 |                                                                                   |                                             |                                |                                |       |

# Add / Change Beneficiaries

3. In **Beneficiaries** section you may add, edit or cancel Beneficiaries.

- Choose Add Beneficiary if you want to add another person
- Choose Edit if you want to change personal details of a beneficairy.
- Click on **Save**

#### Important!

In the case of adding / changing beneficiaries, you should also provide a document confirming this change in paper form. This is an obligation required by law.

#### Bank account

#### Beneficiaries

Add your family members to the beneficiaries.

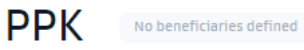

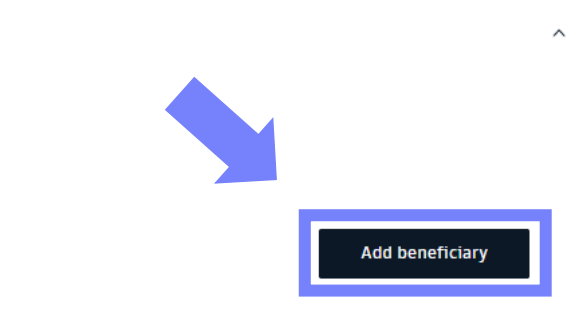

Statements

 $\sim$ 

This order may not be available on the GS TFI24 due to the employer's decision. If you want to submit this order, please use the paper form and deliver it to the employer.

#### 1. Go to **Retirement pension** tab from the sidebar on the left side.

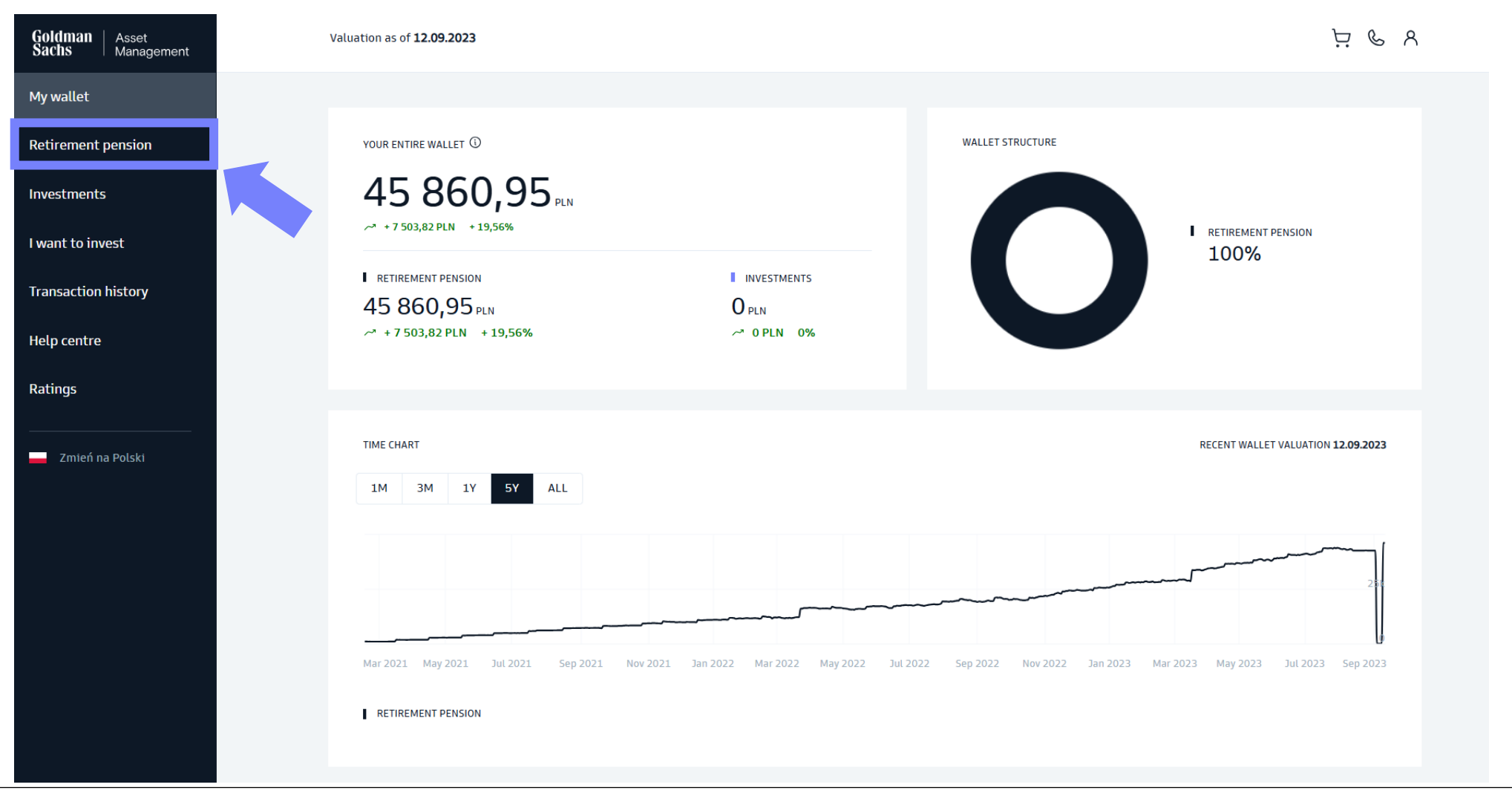

2. Choose the **PPK** tab.

# **Retirement pension**

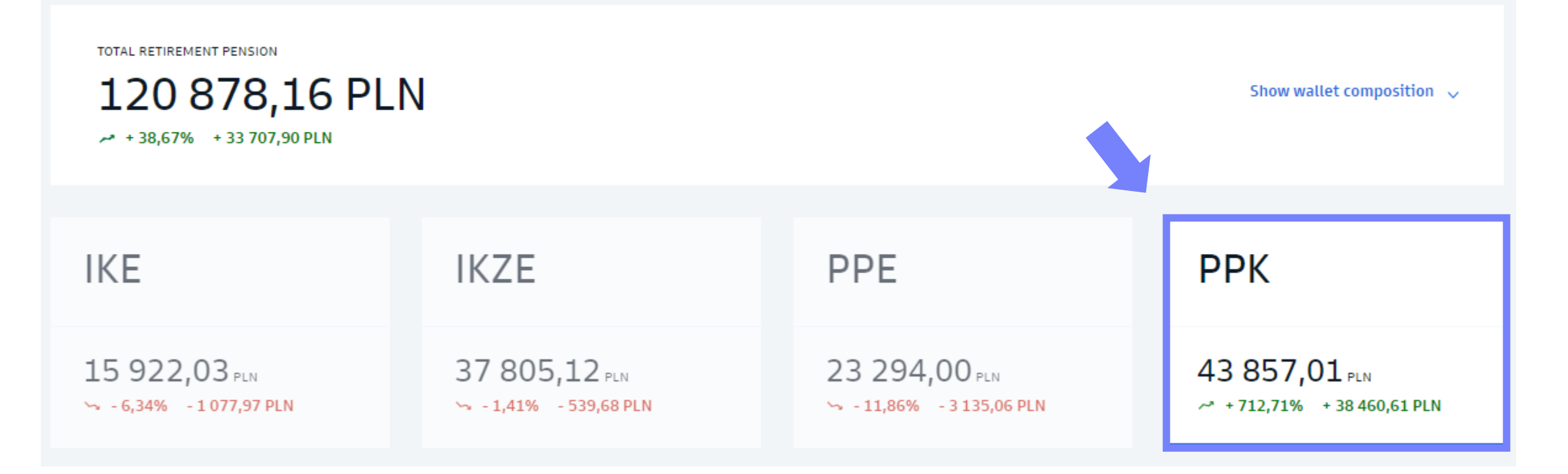

3. Choose Add / change payment from Additional orders drop-down list

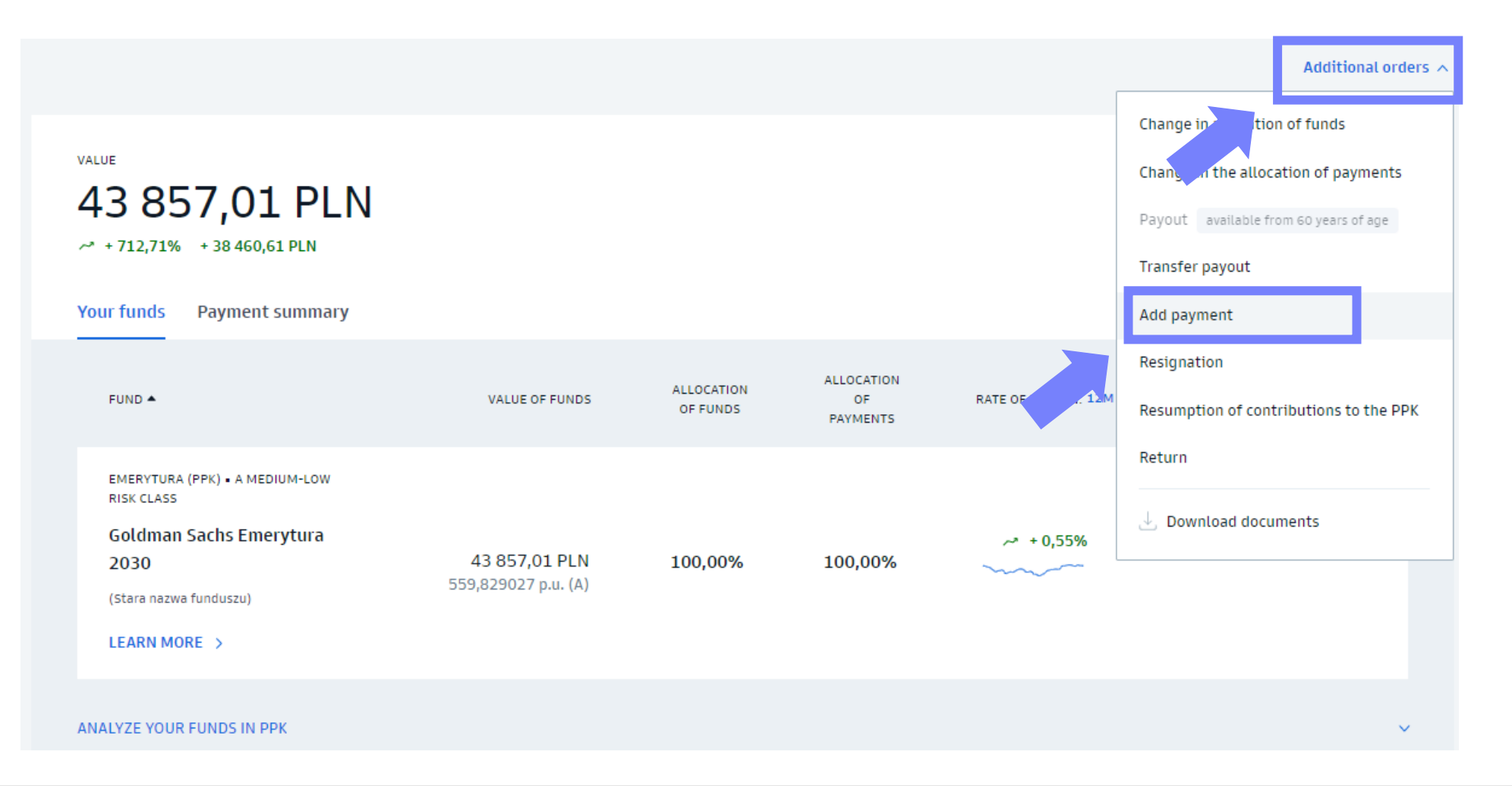

4. Change the amount of the additional payment.

- Change the amount of the additional payment or cancel it.
- Confirm via SMS code.

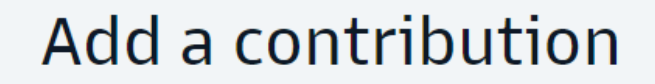

AMOUNT OF THE DECLARED ADDITIONAL PAYMENT

None

You can declare an additional payment of up to 2% of your remuneration. The change will be effective from the next calendar month.

%

Amount of the additional payment

Verify the entered data above.

If so, confirm the order with the code we will send to your phone (\*\*\* \*\*\* 087)

Confirm with SMS code

#### 1. Go to **Retirement pension** tab from the sidebar on the left side.

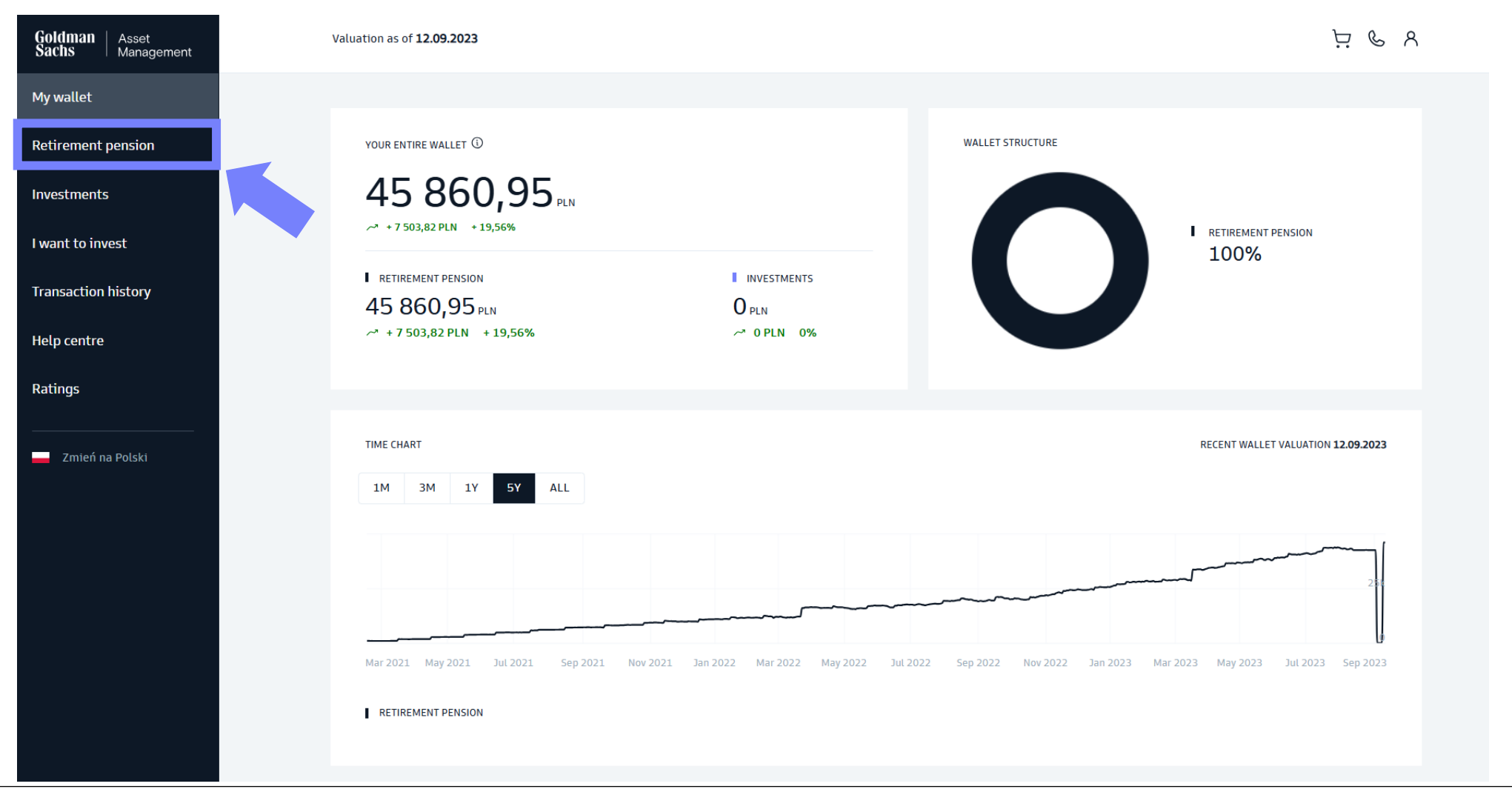

2. Choose the **PPK** tab.

# **Retirement pension**

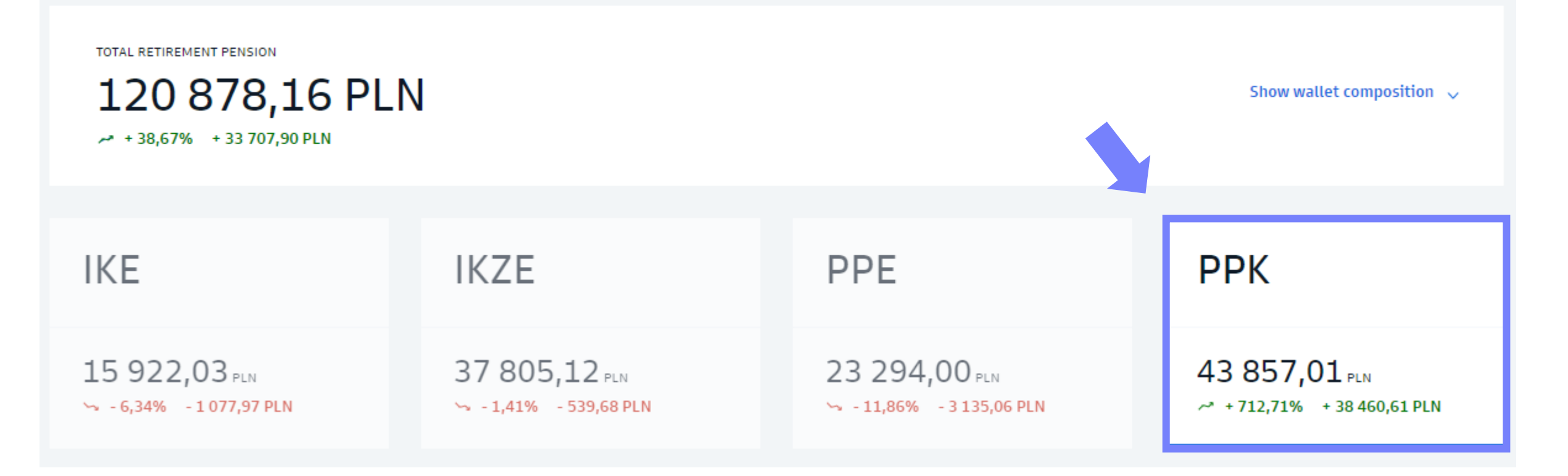

3. Choose **Change in the allocation of payments** from the Additional orders tab.

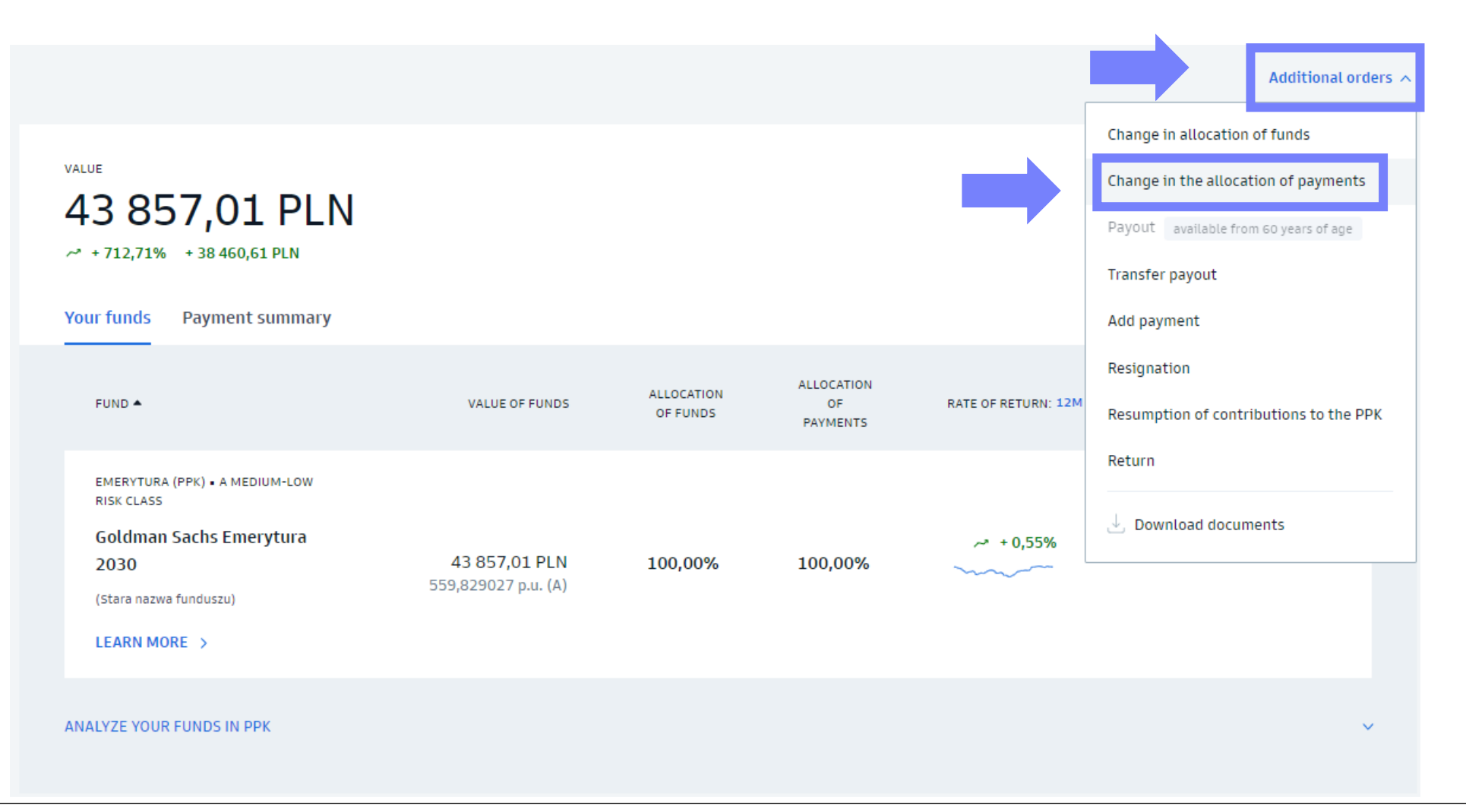

4. Change the allocation of payments.

- You may **add** another sub-fund, **change** the procentage allocation of payments or **delete** a sub-funds.
- Confirm via SMS code.

#### Important!

The change in allocation of payments effects only future contributions, and it does not impact the already accumulated funds.

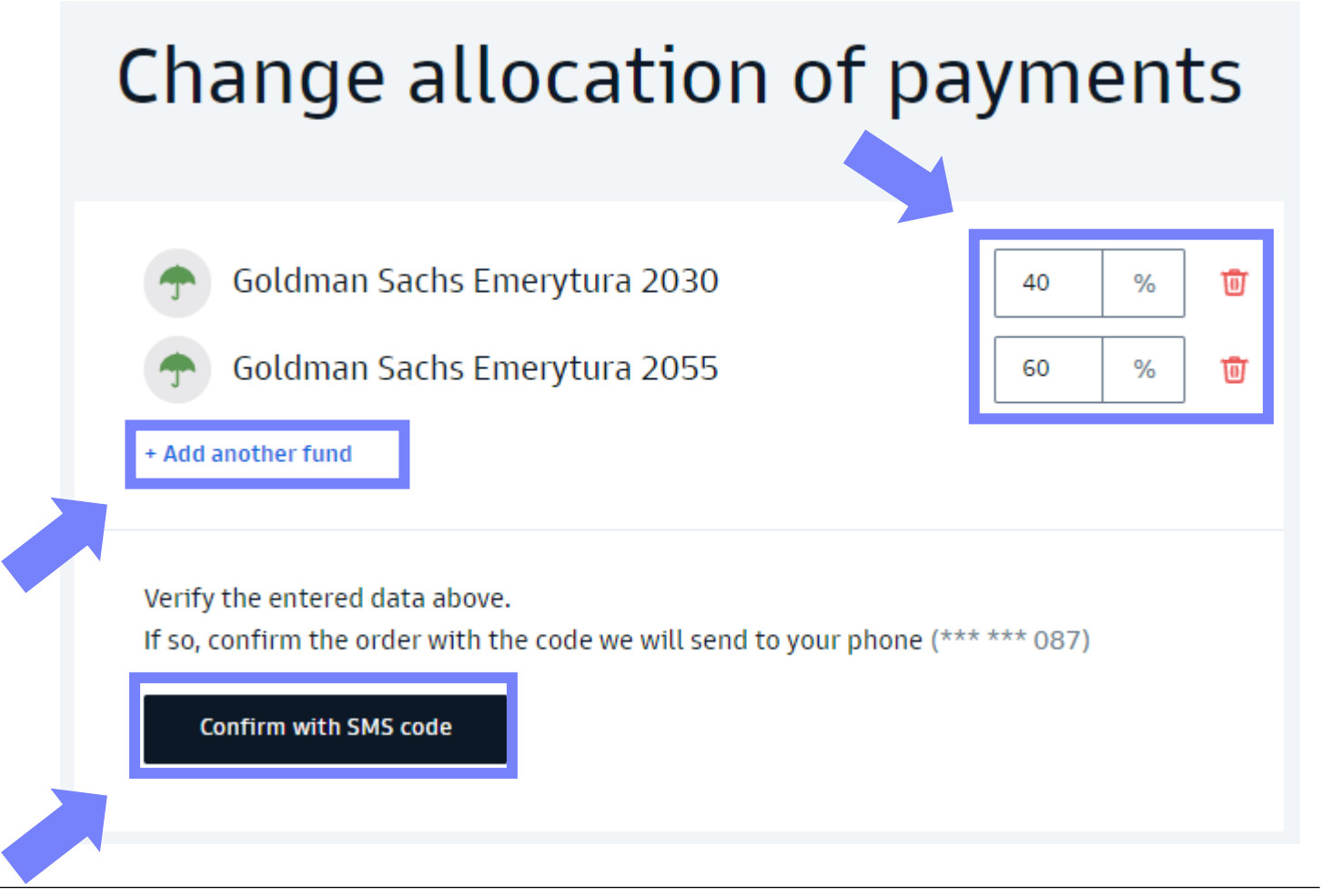

#### 1. Go to **Retirement pension** tab from the sidebar on the left side.

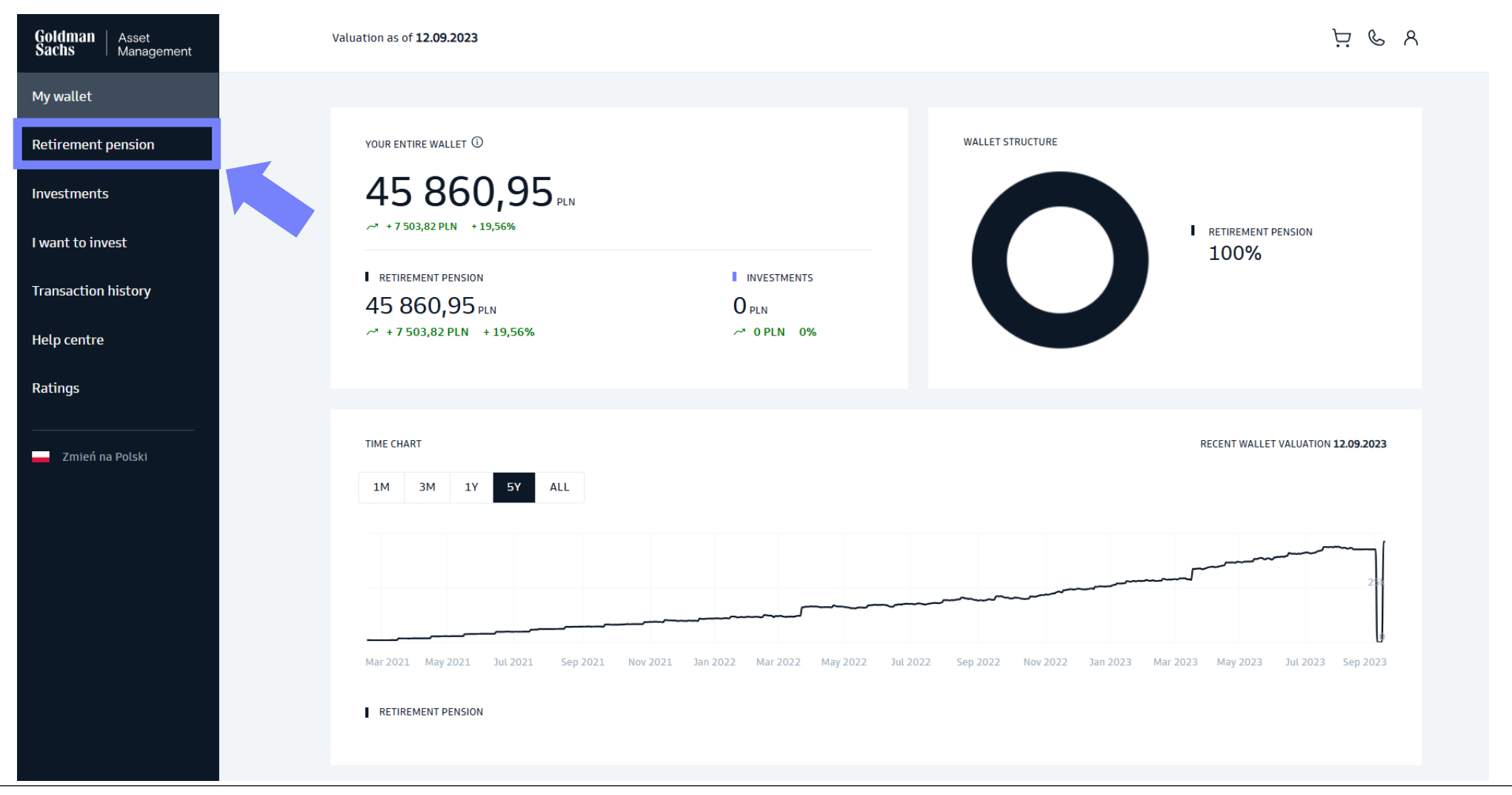

2. Choose the **PPK** tab.

# **Retirement pension**

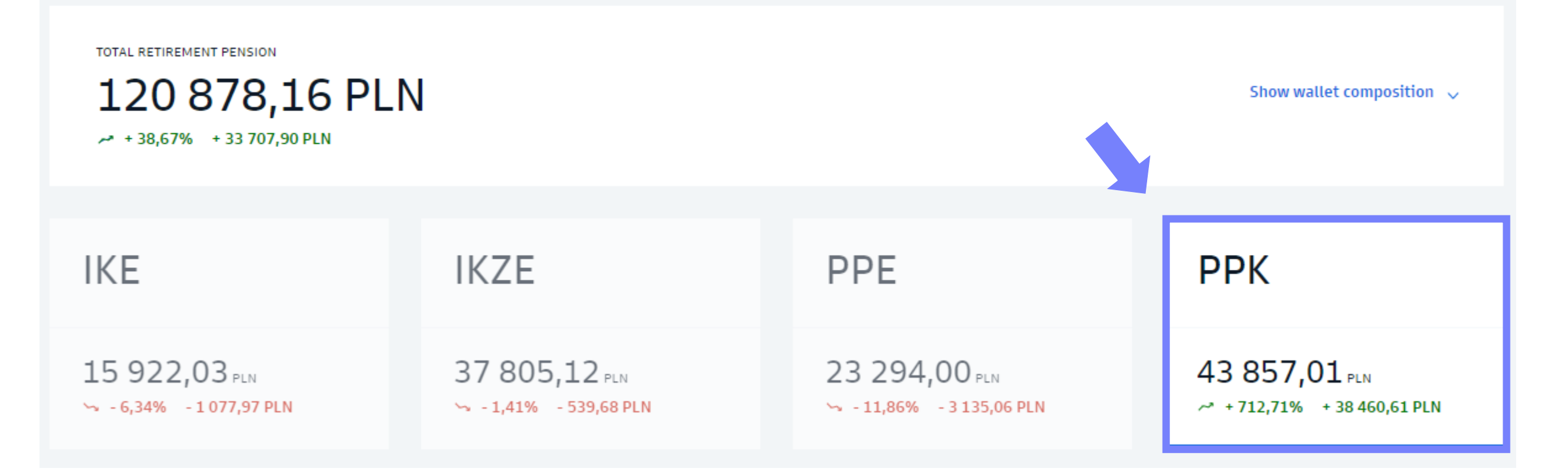

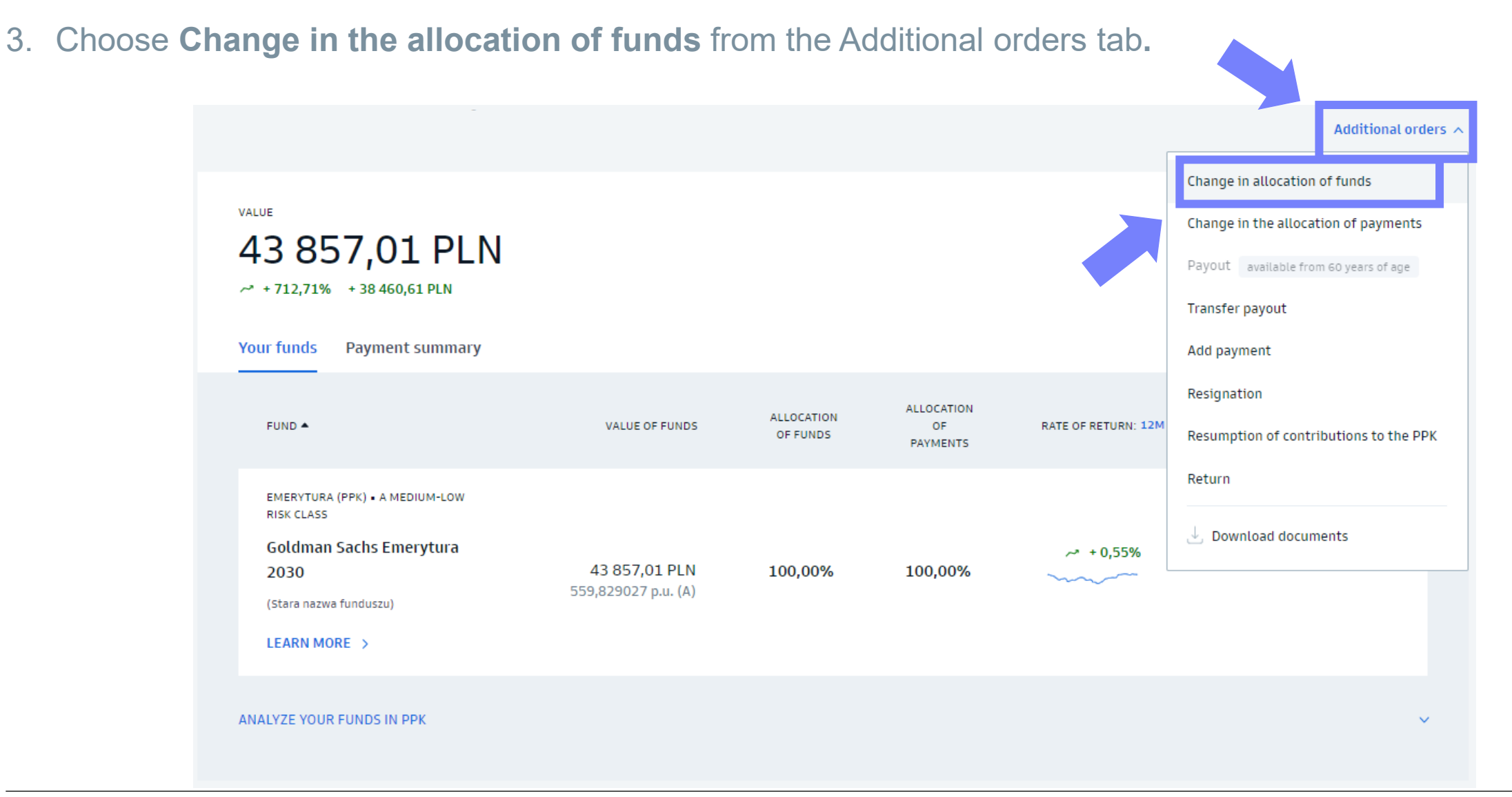

4. Change the allocation of funds

- You may **add** another sub-fund, **change** the procentage allocation of funds or **delete** a sub-funds.
- Confirm via SMS code.

#### Important!

The change in allocation of funds effects only already accumulated funds, and it does not impact future contributions.

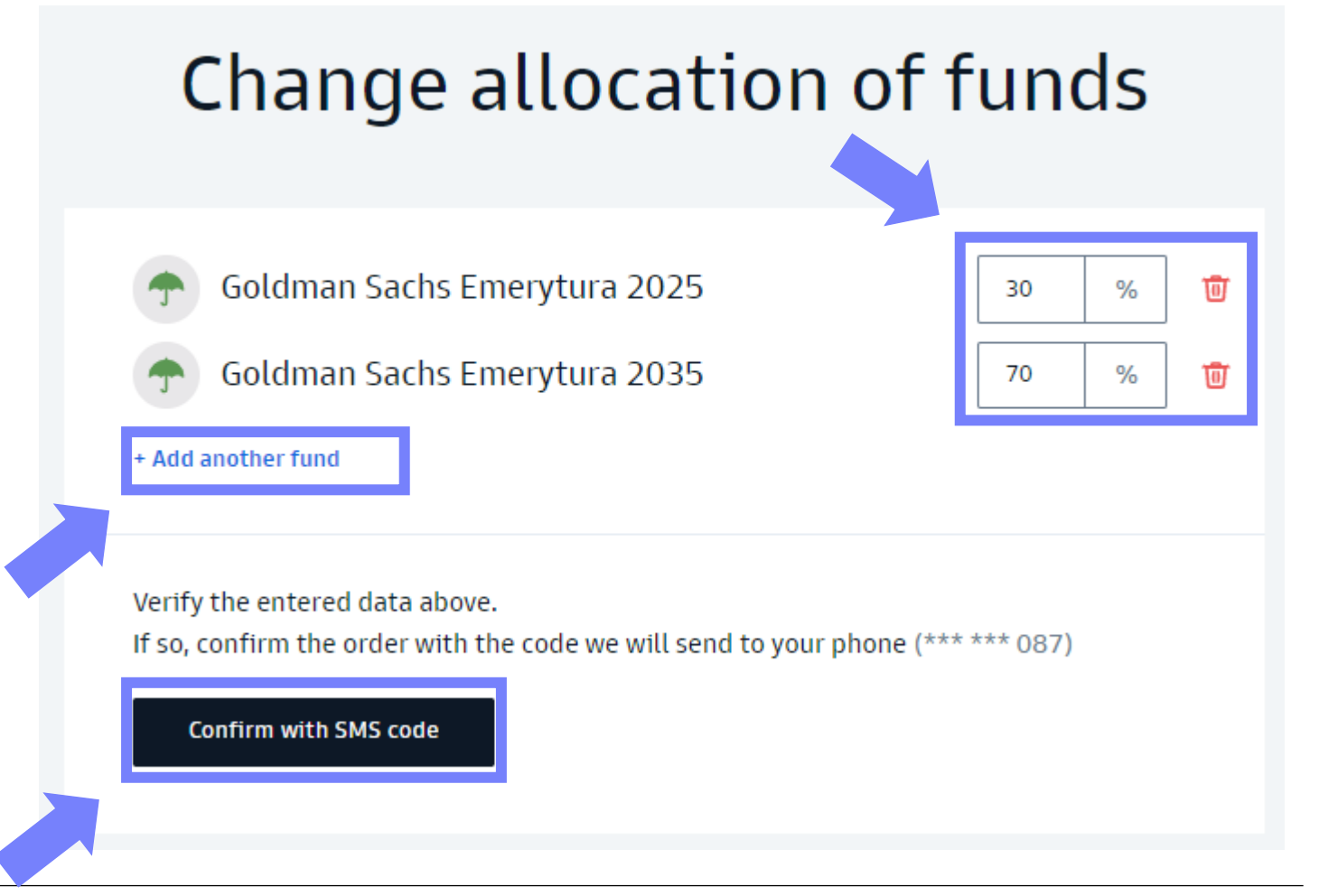

How to submit orders in the transaction service

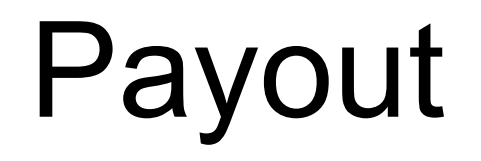

#### 1. Go to **Retirement pension** tab from the sidebar on the left side.

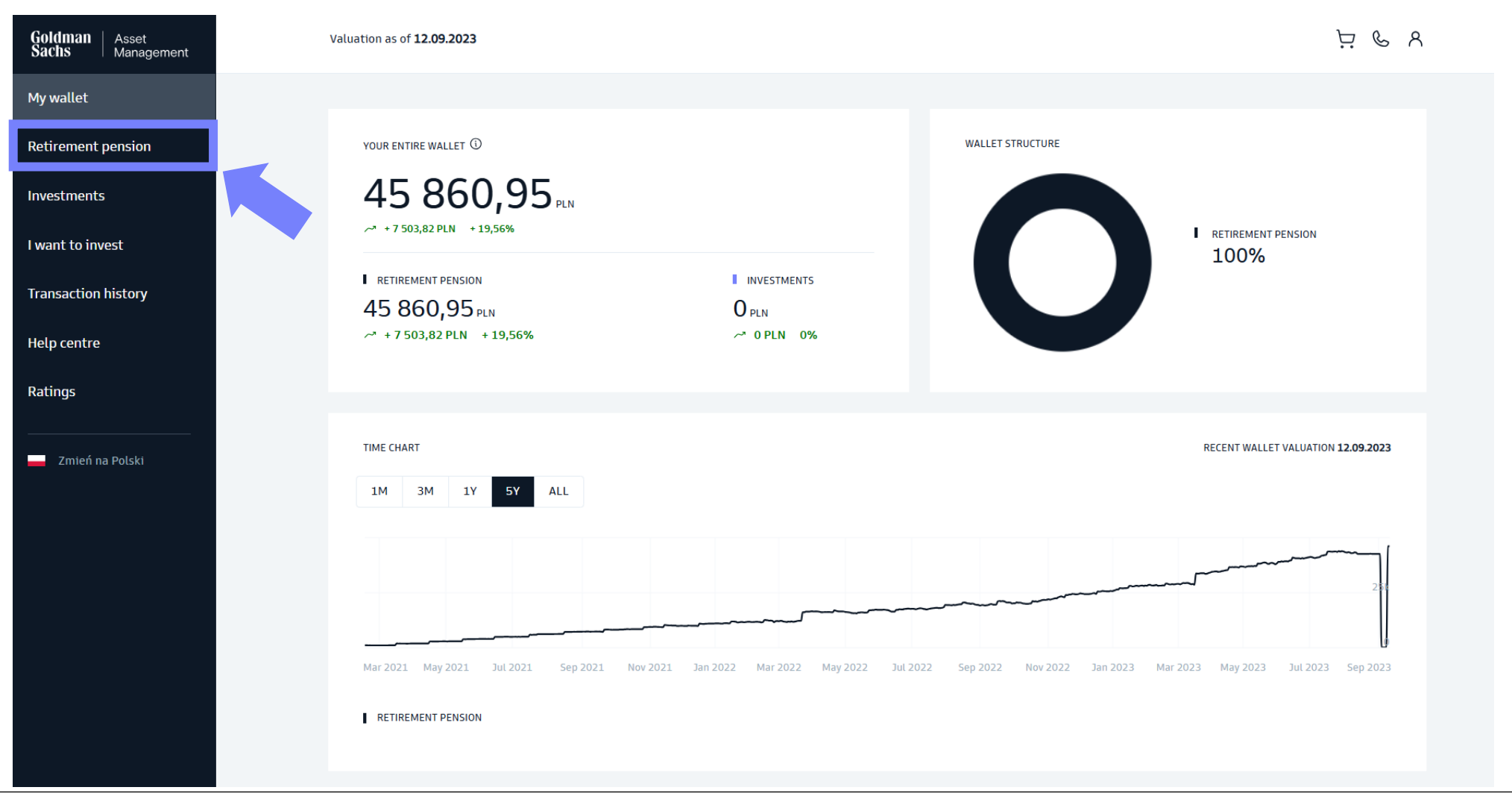

2. Choose the **PPK** tab.

# **Retirement pension**

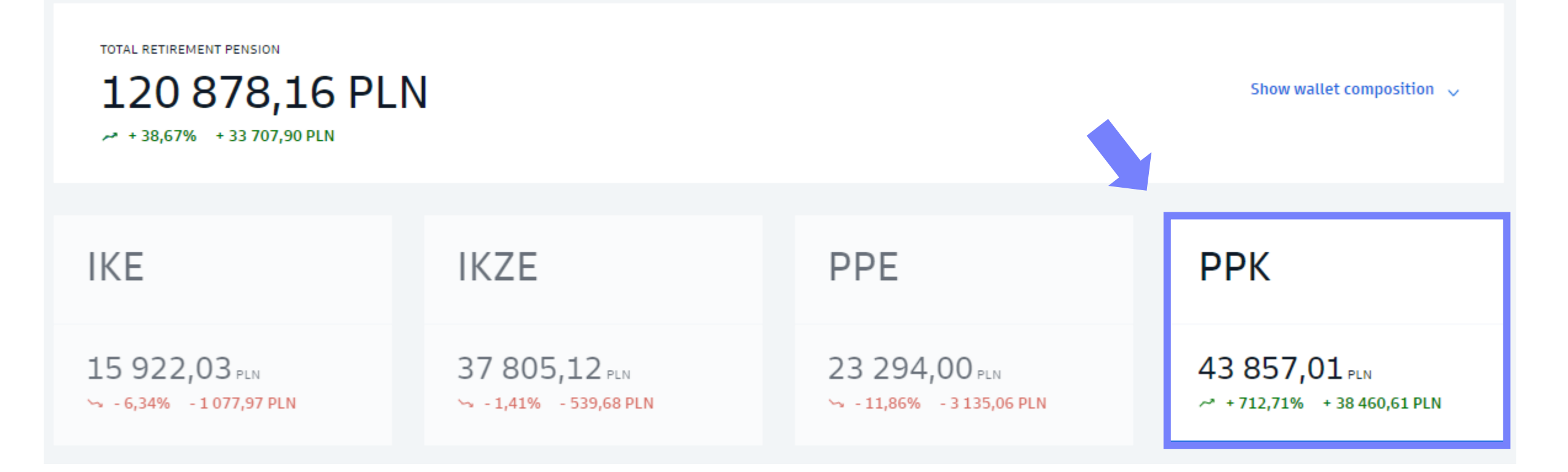

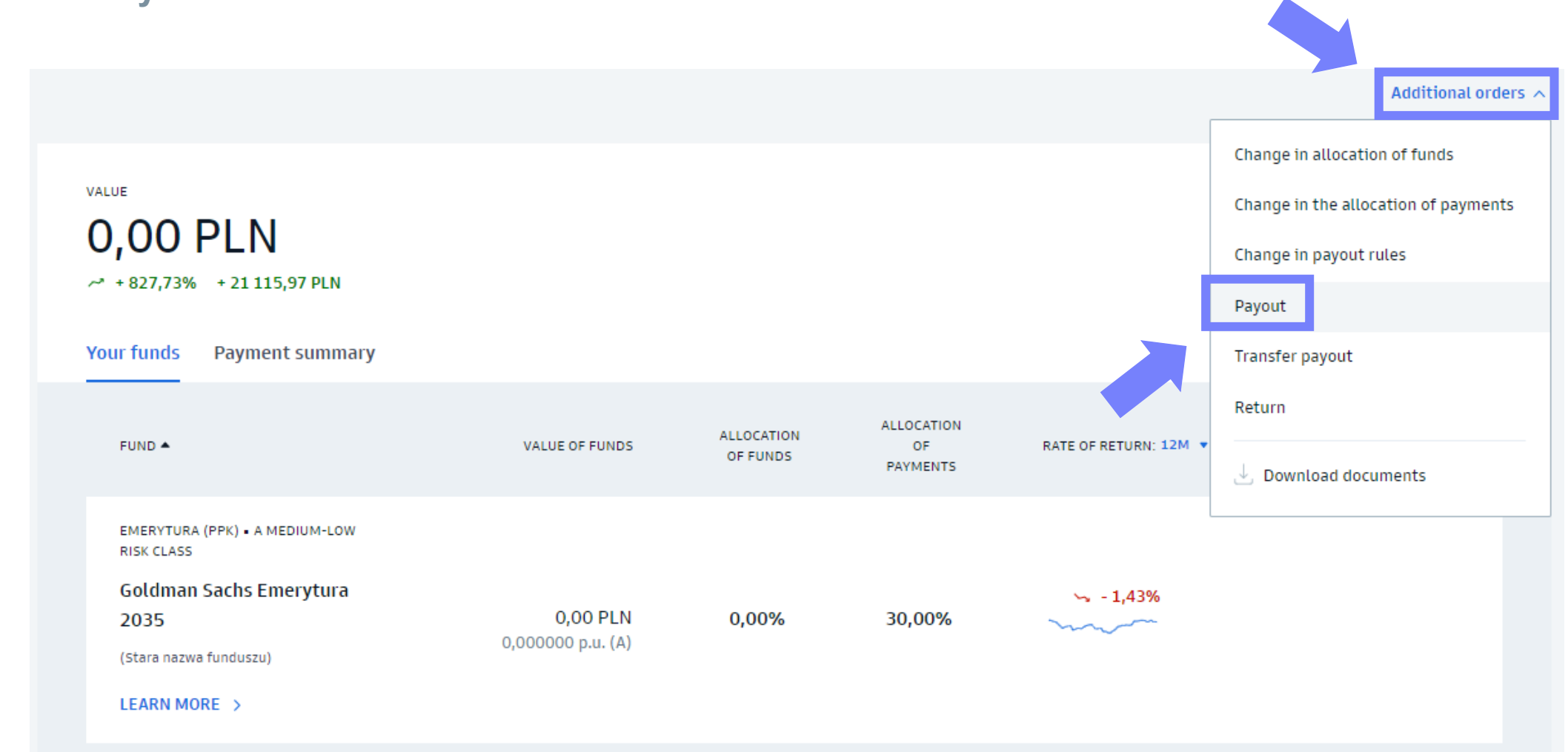

3. Choose **Payout** from the Additional orders tab.

- 4. Read information about the payout.
- 5. Choose the form of payout, so how you want to pay the funds out. Then click on Next.

| PPK-FGVVHBB<br>Place payout order                                                                                                    | PRK- FGVVHBB<br>Place payout order                                                                                                    |
|----------------------------------------------------------------------------------------------------|----------------------------------------------------------------------------------------------------|
| General information on the rules of payout from the PPK<br>Before you place a payout order, please read the rules.                                                                                                    | How would you like to withdraw your funds? <ul> <li>In installments</li> <li>One-time</li> <li>25% one-time and 75% in installments</li> </ul> Once you have selected a 25% one-time payout and a 75% installment payout, you will not be able to change it to a one-time payout.                                                                                                    |
| <ol> <li>You can choose from three payout methods:</li> <li>1) in installments, 2) one-time payout and 3) 25% one-time payout and 75% in installments.</li> </ol>                                                                                                    | If the first installment is less than 50 PLN, we will pay the entire amount at once.<br>A one-time payout means you have to pay 19% tax on the profits generated by 75% of the<br>funds.                                                                                                    |
| <ul> <li>If you choose to pay out in less than 120 installments, you will pay 19% tax on the profits earned by 75% of the funds.</li> <li>If you choose to pay out in installments, but the first installment is less than 50 PLN, we will convert your payout into one-time.</li> </ul>                                                                                      | 25% ONE TIME PAYOUT AND 75% IN INSTALLMENTS Enter the number of installments Number of Instalments                                                                                                    |
| <ul> <li>If you choose to pay out in installments, you can change the number of installments in the future.</li> <li>If the original number of installments was greater than 120, it cannot be changed to less than 120.</li> <li>The number of installments cannot be increased so that after the change the amount of the first installment is less than 50 PLN.</li> </ul> | 120       INSTALMENTS         You can change the number of installments in the future.         If the original number of installments was greater than 120, it cannot be changed to less than 120.         The number of installments cannot be increased so that after the change the amount of the future for the future for the |
| Select your payout method                                                                                                    | Go to summary                                                                                                    |

#### 6. Confirm the order with SMS code.

PPK - FGVVHBB

#### Place payout order

#### PAYOUT METHOD

| Once you have selected a 2!<br>able to change it to a one-t  | 5% one-time payout and a 75% installme<br>ime payout. | ent payout, you will no |
|--------------------------------------------------------------|-------------------------------------------------------|-------------------------|
| If the first installment is le                               | ss than 50 PLN, we will pay the entire am             | ount at once.           |
| A one-time payout means ye funds.                            | ou have to pay 19% tax on the profits gen             | erated by 75% of the    |
| NUMBER OF INSTALMENTS                                        |                                                       |                         |
| 120                                                          |                                                       | C                       |
| You can change the number                                    | of installments in the future.                        |                         |
| If the original number of ins<br>120.                        | tallments was greater than 120, it canno              | t be changed to less th |
| The number of installments<br>first installment is less than | cannot be increased so that after the cha<br>50 PLN.  | inge the amount of the  |
| BANK ACCOUNT ①                                               |                                                       |                         |
| Account number                                               | 80 1140 2004 000                                      | 0 3902 6257 2826        |
| Bank<br>Account owner                                        | mBank Spółka Akc<br>MARLENA MRÓZX                     | yjna                    |
|                                                              | Change bank account number                            |                         |
| Verify the entered data abo                                  | ove.                                                  |                         |
| If so, confirm the order wit                                 | h the code we will send to your phon                  | ie (*** *** 087)        |
|                                                              |                                                       |                         |

How to submit orders in the transaction service

# Return

#### 1. Go to **Retirement pension** tab from the sidebar on the left side.

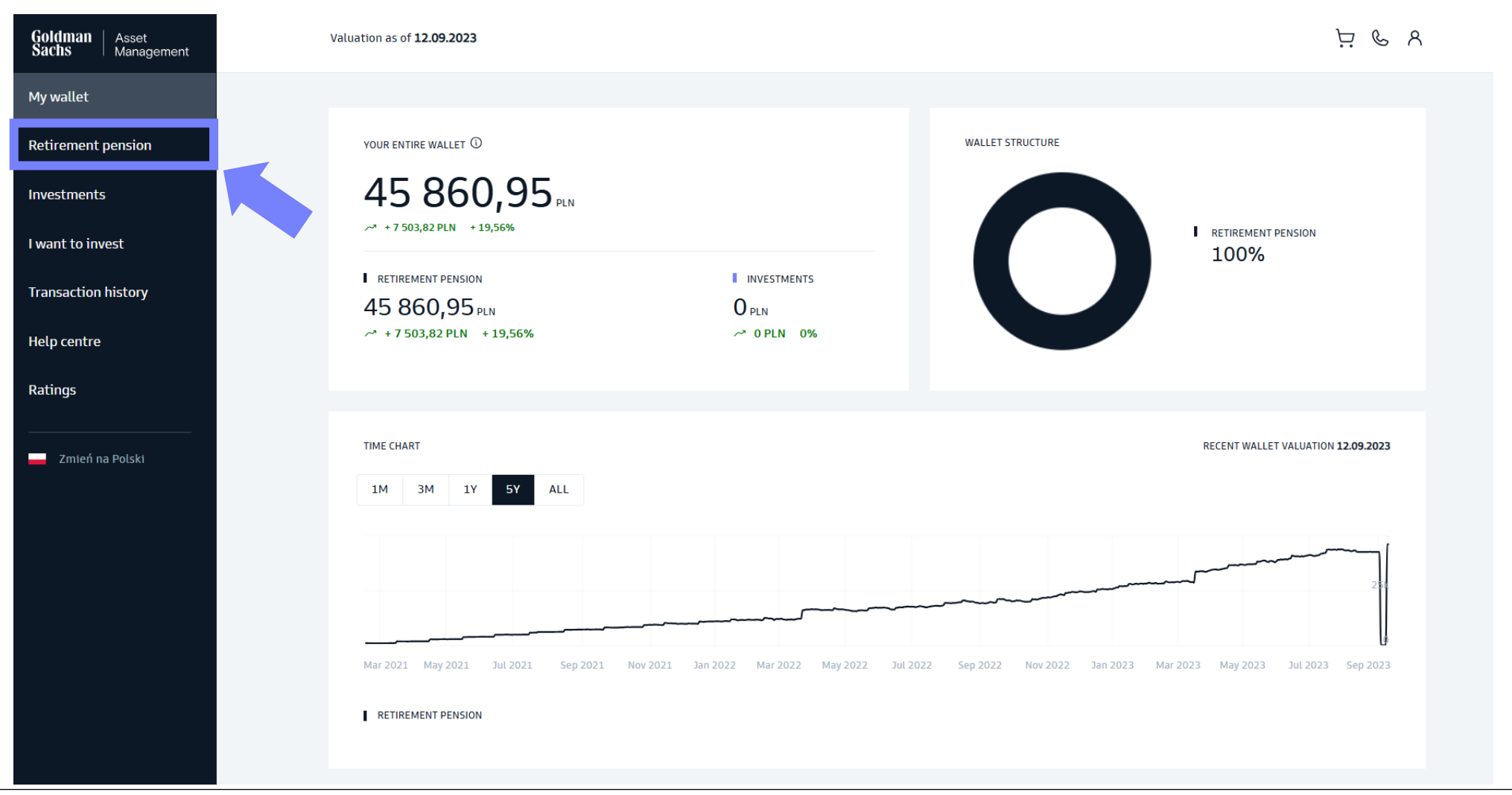

2. Choose the **PPK** tab.

# **Retirement pension**

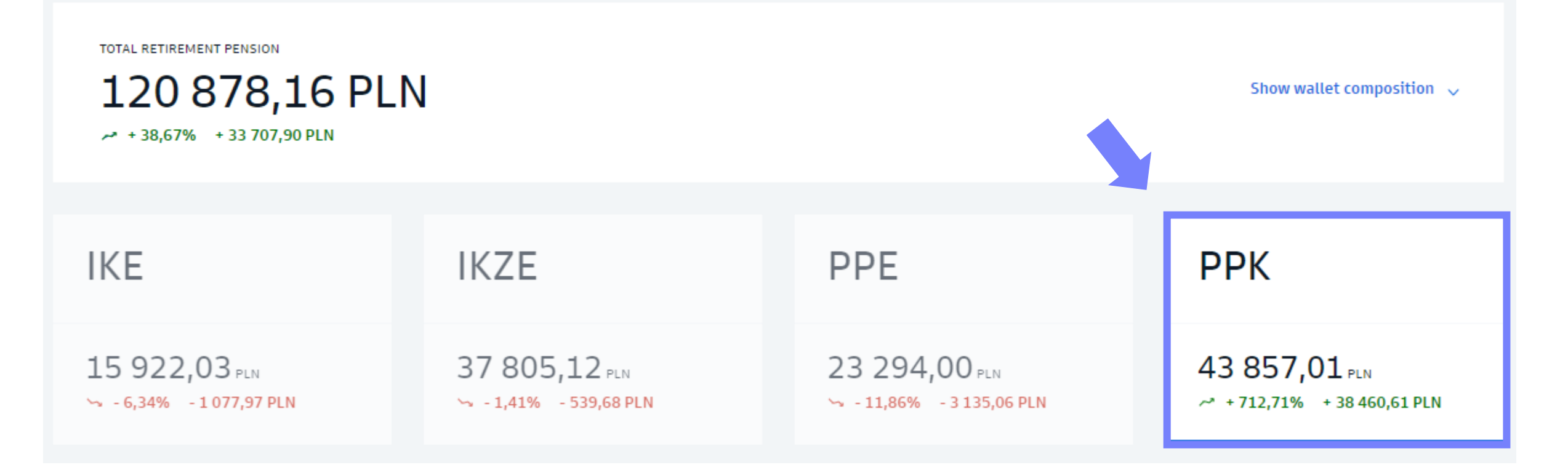

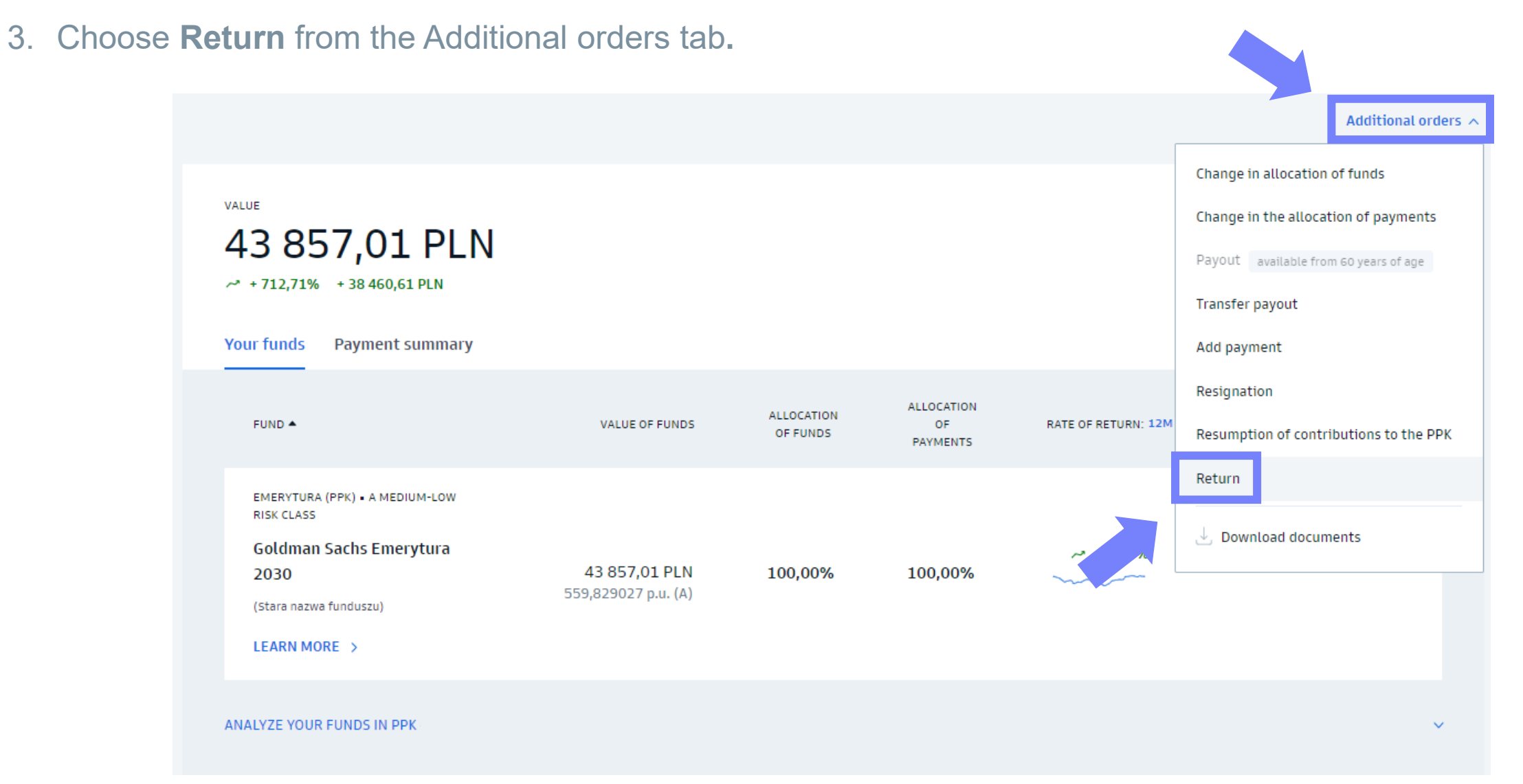

50

#### 4. Complete the order.

- Choose your ZUS branch
- Confirm that you have read the statement
- Confirm with SMS code

| PPK-FGVVHBB<br>Place return order                                                                                                    |
|----------------------------------------------------------------------------------------------------|
| Return of all accumulated funds                                                                                                    |
| BANK ACCOUNT ①<br>Account number 80 1140 2004 0000 3902 6257 2826<br>Account owner MARLENA MRÓZX                                                                                                    |
| 2US BRANCH         30% of your employer's payments will go to your ZUS account.         Specify the ZUS branch that maintains your account.         Select a ZUS branch                                                                                                    |
| I understand that the amount returned to me from PPK will be reduced by:<br>a. amount transferred to ZUS - equal to 30% of funds from the redemption of participation<br>units purchased from financial contributions by the employer,<br>b. the amount of the due capital gains tax,<br>c. the amount from the redemption of participation units purchased for the welcome<br>payment and annual payments. |
| Verify the entered data above.<br>If so, confirm the order with the code we will send to your phone (*** *** 087)<br>Confirm with SMS code                                                                                                    |

How to submit orders in the transaction service

# Transfer payout

#### 1. Go to **Retirement pension** tab from the sidebar on the left side.

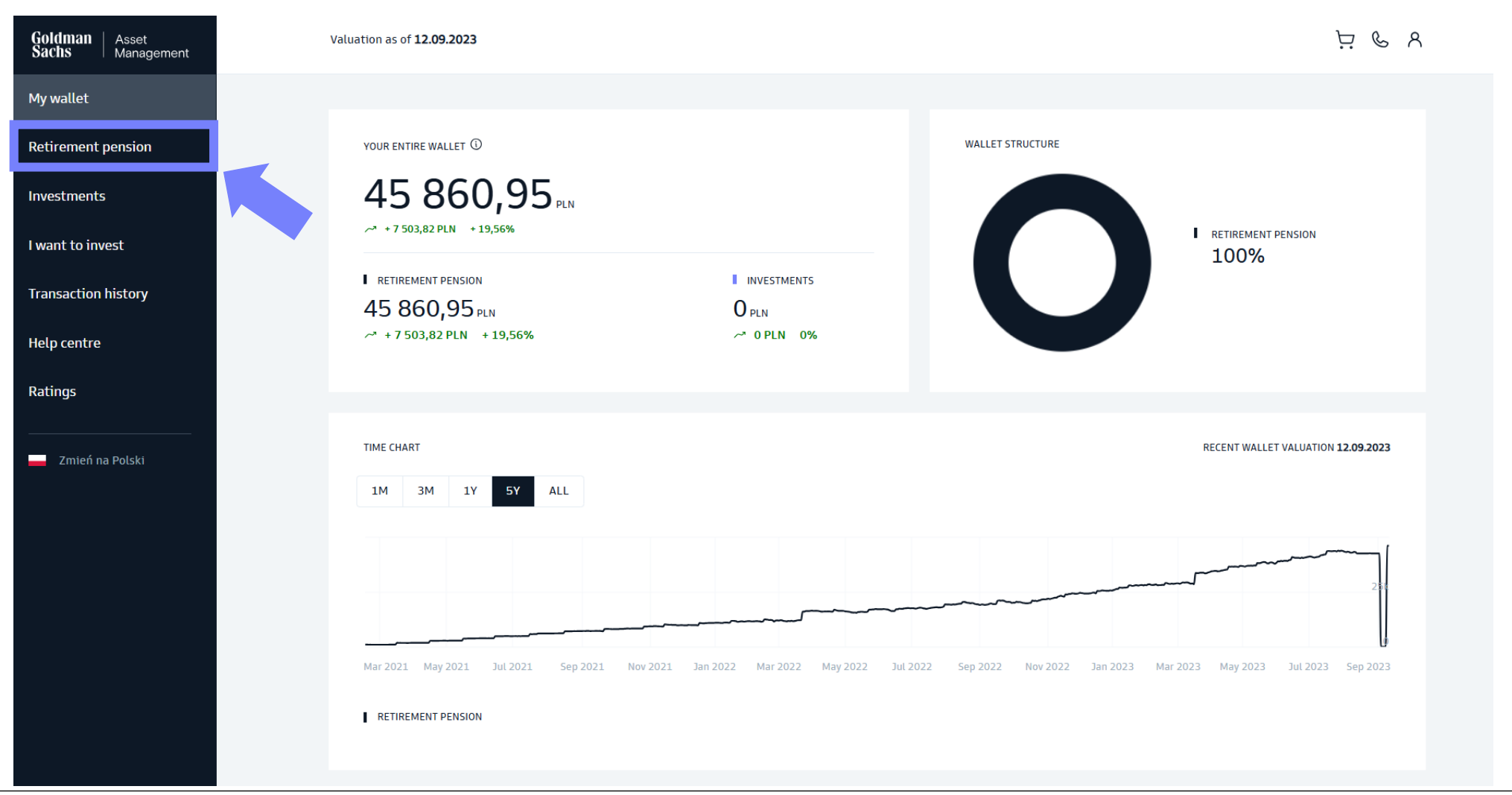

2. Choose the **PPK** tab.

# **Retirement pension**

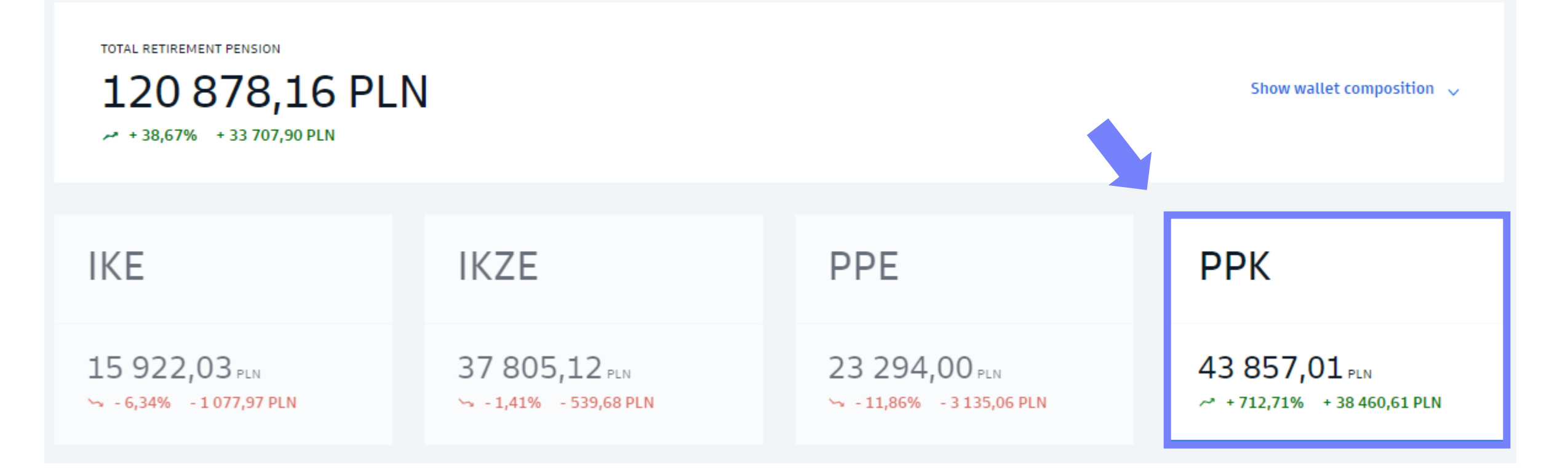

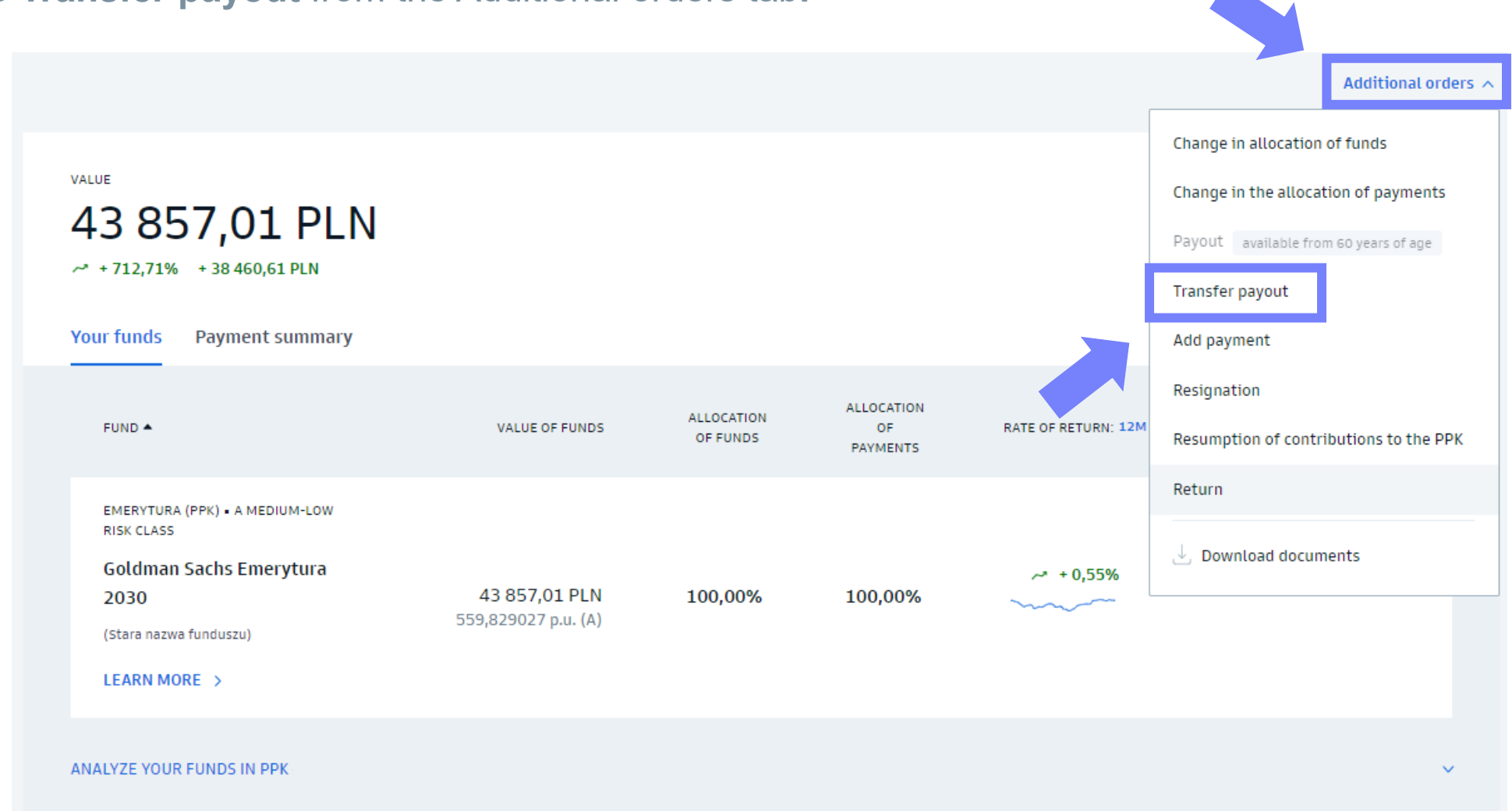

3. Choose **Transfer payout** from the Additional orders tab.

4. Complete the order.

- Choose a financial institution to which you are transferring funds.
- Enter the **participant number** assigned to you at the new institution.
- Complete the **bank account number** in the new financial instituion to which you are transferring the funds.
- Confirm the statement.
- Confirm the order with SMS code.

| Place transfer payout order                                                                                                    |
|----------------------------------------------------------------------------------------------------|
| I submit a transfer payout order of all funds accumulated in my PPK to another financial institution managing my PPK (hereinafter referred to as the target institution). Name of target institution                                |
| Select a financial institution                                                                                                    |
| PARTICIPATION NUMBER IN OF TARGET INSTITUTION                                                                                                    |
| ACCOUNT NUMBER FOR ACCEPTING THE TRANSFER PAYOUT                                                                                                    |
| Account number PLN                                                                                                    |
| Bank name and address                                                                                                    |
| STATEMENTS<br>I declare that I am familiar with the terms and conditions of transfer payment.<br>Legal basis: art. 102 of the Act of October 4, 2018 on employee capital plans (Journal of<br>Laws of 2018, item 2215, as amended). |
| Verify the entered data above.<br>If so, confirm the order with the code we will send to your phone (*** *** 087)<br>Confirm with SMS code                                                                                          |

This order may not be available on the GS TFI24 due to the employer's decision. If you want to submit this order, please use the paper form and deliver it to the employer.

#### 1. Go to **Retirement pension** tab from the sidebar on the left side.

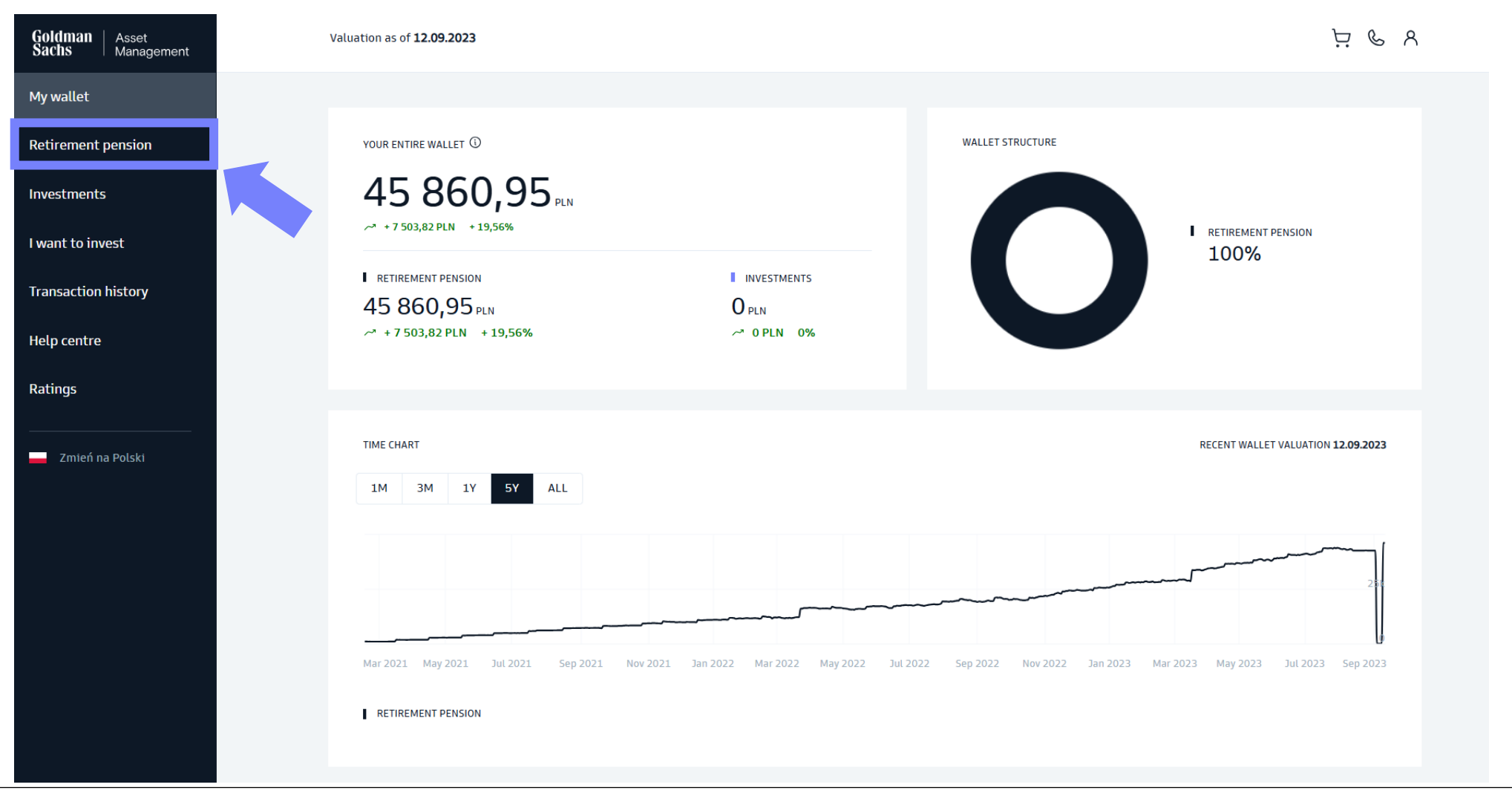

2. Choose the **PPK** tab.

# **Retirement pension**

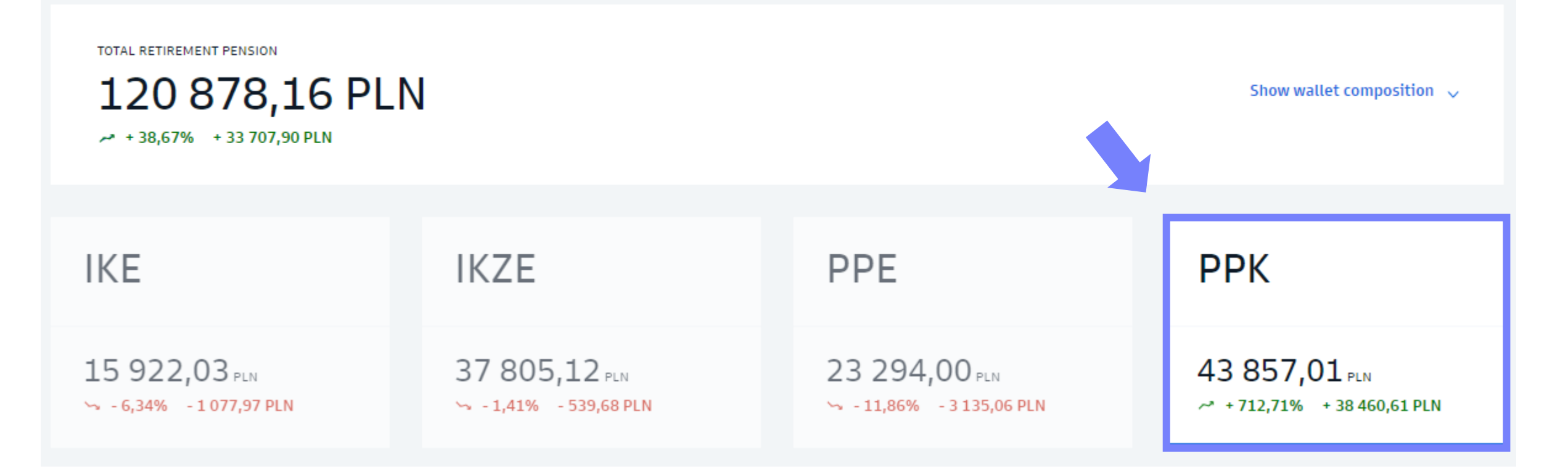

3. Choose **Resumption of contributions to the PPK** from the Additional orders tab.

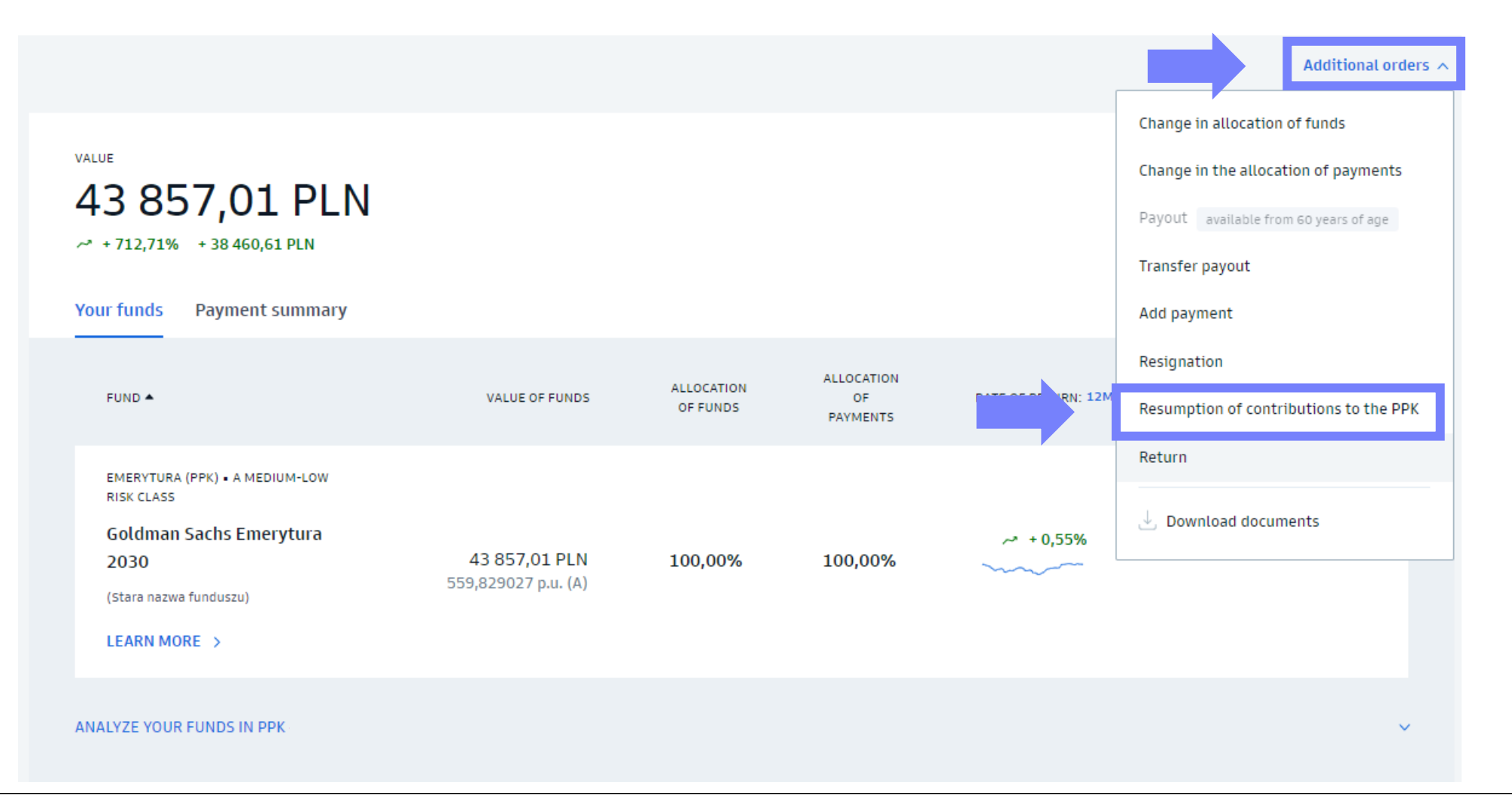

4. Complete the order and confirm with SMS code.

PPK - PEŁNOMOCNICZA

#### Resume your payments to PPK

I request that my employer resume payments to PPK.

Legal basis: art. 23 section 10 of the Act of October 4, 2018 on employee capital plans (Journal of Laws of 2018, item 2215, as amended)

To resume your payment, confirm the order with the code we will send to your phone (\*\*\* \*\*\* 087)

Confirm with SMS code

#### Important!

If you submit a declaration of resumption of contributions to the PPK, you also need to submit a paper declaration form to your Employer.

This order may not be available on the GS TFI24 due to the employer's decision. If you want to submit this order, please use the paper form and deliver it to the employer.

#### 1. Go to **Retirement pension** tab from the sidebar on the left side.

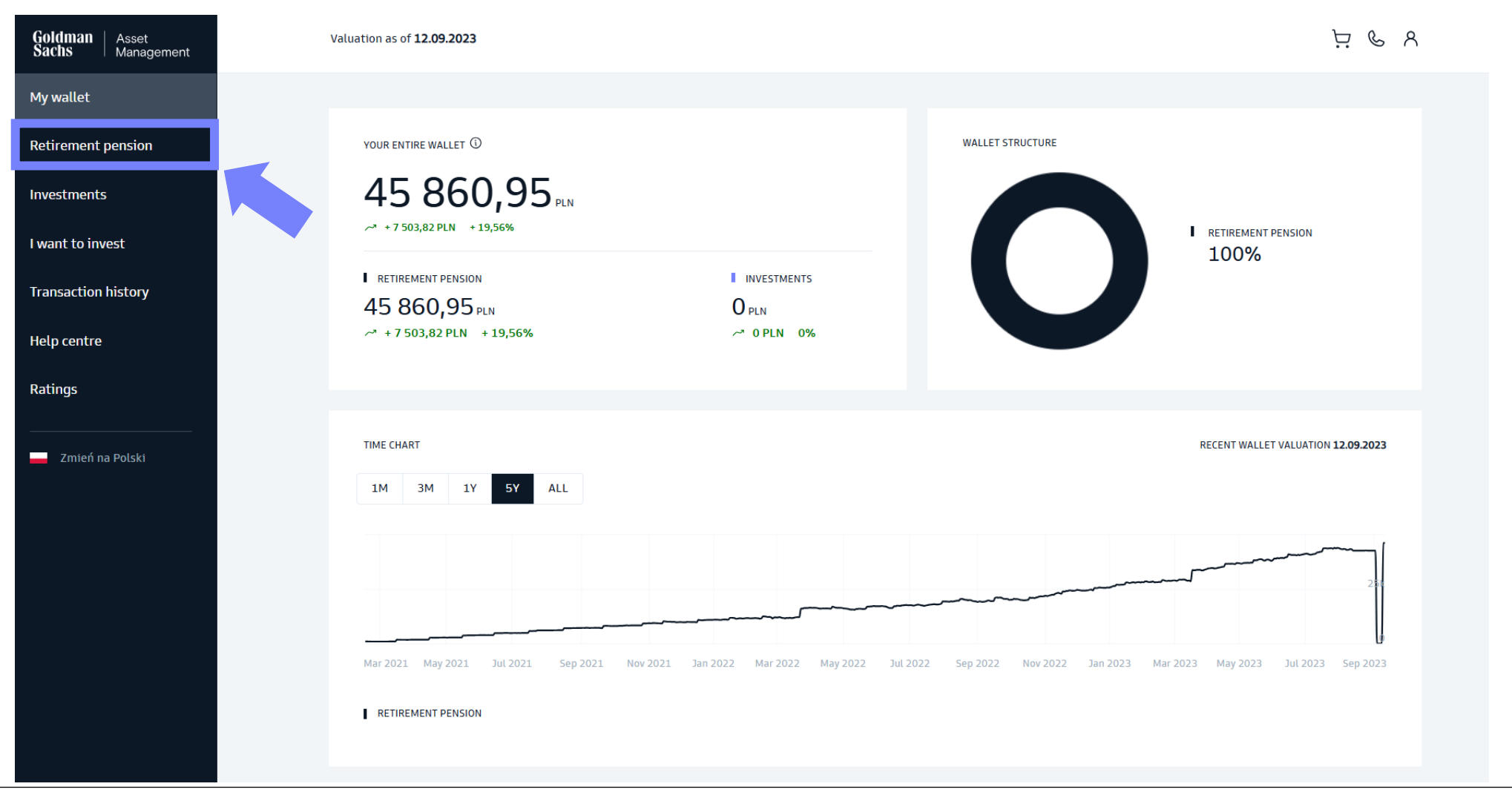

2. Choose the **PPK** tab.

# **Retirement pension**

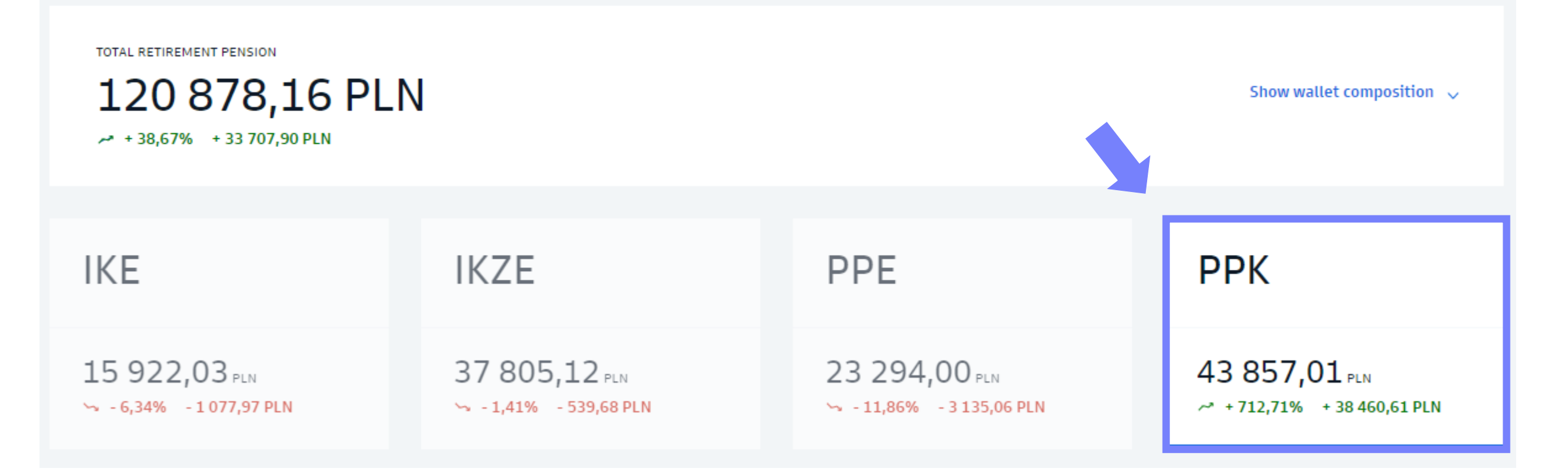

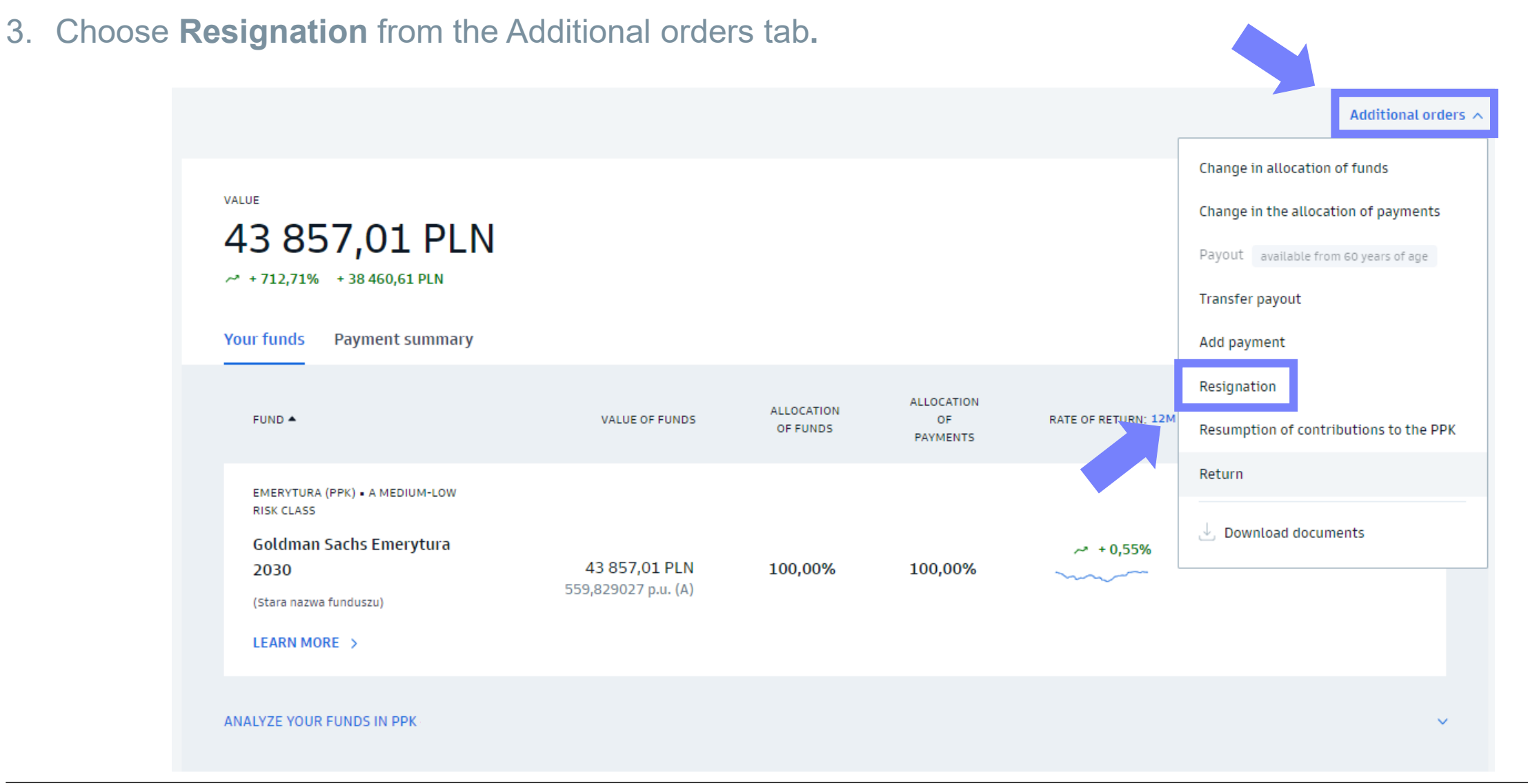

65

- 4. Confirm the order and provide the employer with a declaration of resignation in paper form.
- Confirm that you have read the statement.
- Confirm the order with SMS code.

#### Important!

In the case of an order to resign from making payments to the PPK, a document confirming this change should also be submitted to the employer in paper form. PPK - PEŁNOMOCNICZA

#### Give up further contributions

I declare that I resign from making payments to the PPK and I am aware of the consequences of submitting this declaration, including:

 not receiving the welcome payment of PLN 250 due to PPK participants (applies to a PPK participant who did not become entitled to the welcome payment before submitting the declaration);

 not receiving annual surcharges of PLN 240 due to PPK participants after meeting the conditions set forth in Article 32 of Act of 4 October 2018 on Employee Capital Plans (Journal of Laws, item 2215, as amended);

3) not receiving primary payments financed by the employing entity in the amount of at least 1.5% of the monthly remuneration.

To cancel further payments to the PPK, confirm the order with the code we will send to your phone (\*\*\* \*\*\* 087)

Confirm with SMS code

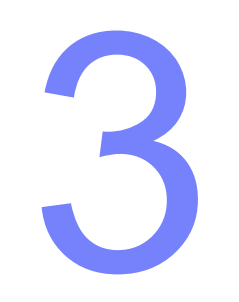

# Mobile App

# GS TFI24 Mobile App

#### GS TFI24 Mobile app

The transaction service https://gstfi24.pl has its mobile version – GS TFI24 mobile app. Thanks to it, you can monitor your investments on an ongoing basis. Submitting orders is available only in the stationary version of the website, tracking investment results - also in the mobile version. You can download the application from Google Play (for Android) or App Store (for iOS).

#### Important!

Before logging in the mobile app, activate your account via the transaction service at gstfi24.pl.

#### How to activate the mobile app?

- 1. Enter your Participant Number and password used when logging in to the transaction service at gstfi24.pl
- 2. Then enter your PESEL number to confirm your identity and the password received by SMS to your phone number assigned to your account at gstfi24.pl
- 3. Set your PIN to log in to the mobile app.

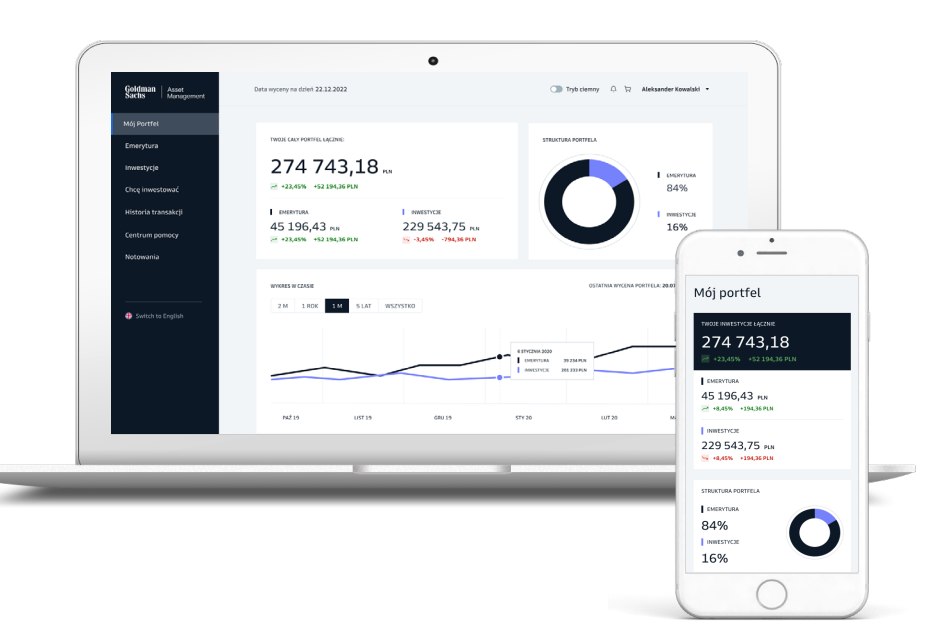

#### Need help?

#### WEBSITE

gstfi.pl

Contact form

#### HELPLINE

+48 801 690 555

+48 22 541 75 11

9:00 - 17:00 (weekdays)

The cost of the call is in line with your operator's rate.

#### YOUR EMPLOYER

If the orders regarding your participation in the PPK are not visible in the GS TFI24 transactional service, contact the Employer managing your PPK.